# **1. Safety Precautions**

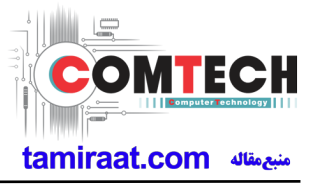

## 1-1. Repair Precaution

Before attempting any repair or detailed tuning, shield the device from RF noise or static electricity discharges.

Use only demagnetized tools that are specifically designed for small electronic repairs, as most electronic parts are sensitive to electromagnetic forces.

Use only high quality screwdrivers when servicing products. Low quality screwdrivers can easily damage the heads of screws.

Use only conductor wire of the properly gauge and insulation for low resistance, because of the low margin of error of most testing equipment.

We recommend 22-gauge twisted copper wire.

Hand-soldering is not recommended, because printed circuit boards (PCBs) can be easily damaged, even with relatively low heat. Never use a soldering iron with a power rating of more than 100 watts and use only lead-free solder with a melting point below 250°C (482°F).

Prior to disassembling the battery charger for repair, ensure that the AC power is disconnected. Always use the replacement parts that are registered in the SEC system. Third-party replacement parts may not function properly.

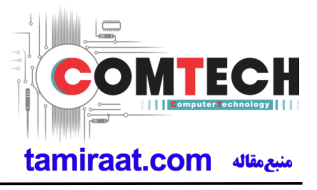

## 1-2. ESD(Electrostatically Sensitive Devices) Precaution

Many semiconductors and ESDs in electronic devices are particularly sensitive to static discharge and can be easily damaged by it. We recommend protecting these components with conductive anti-static bags when you store or transport them.

Always use an anti-static strap or wristband and remove electrostatic buildup or dissipate static electricity from your body before repairing ESDs.

Ensure that soldering irons have AC adapter with ground wires and that the ground wires are properly connected.

Use only desoldering tools with plastic tips to prevent static discharge.

Properly shield the work environment from accidental electrostatic discharge before opening packages containing ESDs.

The potential for static electricity discharge may be increased in low humidity environments, such as air-conditioned rooms. Increase the airflow to the working area to decrease the chance of accidental static electricity discharges.

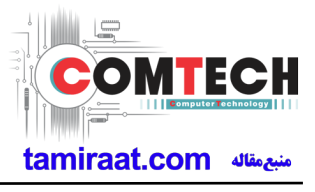

# 2-1. GSM General Specification

| lte               | em        | GSM 850     | EGSM 900         | DCS1800     | PCS1900     |
|-------------------|-----------|-------------|------------------|-------------|-------------|
| Freq. Ba          | ind[MHz]  | 824~849     | 880~915          | 1710~1785   | 1850~1910   |
| Uplink/E          | Downlink  | 869~894     | 925~960          | 1805~1880   | 1930~1990   |
| ARFC              | V range   | 128~251     | 0~124 & 975~1023 | 512~885     | 512~810     |
| Tx/Rx s           | spacing   | 45MHz       | 45MHz            | 95MHz       | 80MHz       |
| Mod. E            | Bit rate/ | 270.833kbps | 270.833kbps      | 270.833kbps | 270.833kbps |
| Bit P             | eriod     | 3.692us     | 3.692us          | 3.692us     | 3.692us     |
| Time Slot Period/ |           | 576.9us     | 576.9us          | 576.9us     | 576.9us     |
| Frame             | Period    | 4.615ms     | 4.615ms          | 4.61505     | 4.615ms     |
|                   | GSM/      | GMSK/       | GMSK/            | GMSK/       | GMSK/       |
| Modulation        | EGPRS     | 8PSK        | 8PSK             | 8PSK        | 8PSK        |
| MS F              | ower      | 33dBm~5dBm  | 33dBm~5dBm       | 30dBm~0dBm  | 30dBm~0dBm  |
|                   |           | 4(GMSK)     | 4(GMSK)          | 1(GMSK)     | 1(GMSK)     |
| Power             | Class     | E2(8PSK)    | E2(8PSK)         | E2(8PSK)    | E2(8PSK)    |
| Sensitivity       |           | -102dBm     | -102dBm          | -100dBm     | -100dBm     |
| TDM               | A Mux     | 8           | 8                | 8           | 8           |

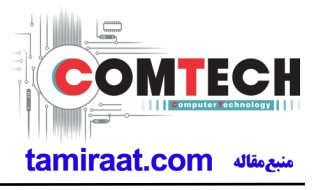

# 2-2. WCDMA General Specification

| Item              | WCDMA<br>2100(B1) | WCDMA<br>800(B19) | WCDMA<br>800(B6) | WCMDA<br>850(B5) |
|-------------------|-------------------|-------------------|------------------|------------------|
| Freq. Band[MHz]   | 1922.4~1977.6     | 830~845           | 830~840          | 826.4~846.6      |
| Uplink/Downlink   | 2112.4~2167.6     | 875~890           | 875~885          | 871.4~891.6      |
|                   | UL:               | UL:               | UL:              | UL:              |
|                   | 9612~9888         | 312~363           | 4162~4188        | 4132~4233        |
| ARFCN range       | DL:               | DL:               | DL:              | DL:              |
|                   | 10562~10838       | 712~763           | 4387~4413        | 4357~4458        |
| Tx/Rx spacing     | 190MHz            | 45MHz             | 45MHz            | 45MHz            |
| Mod. Bit rate/    | 14.4Mbps(DL)      | 14.4Mbps(DL)      | 14.4Mbps(DL)     | 14.4Mbps(DL)     |
| Bit Period        | 5.76Mbps(UL)      | 5.76Mbps(UL)      | 5.76Mbps(UL)     | 5.76Mbps(UL)     |
|                   | WCDMA             | WCDMA             | WCDMA            | WCDMA            |
| Time Slot Period/ | 10ms/0.667ms      | 10ms/0.667ms      | 10ms/0.667ms     | 10ms/0.667ms     |
| Frame Period      | HSPA              | HSPA              | HSPA             | HSPA             |
|                   | 2ms/0.667ms       | 2ms/0.667ms       | 2ms/0.667ms      | 2ms/0.667ms      |
|                   | QPSK              | QPSK              | QPSK             | QPSK             |
|                   | HPSK              | HPSK              | HPSK             | HPSK             |
| Modulation        | 16QAM             | 16QAM             | 16QAM            | 16QAM            |
|                   | 64QAM             | 64QAM             | 64QAM            | 64QAM            |
| MS Power          | 24 d B m ~        | 24dBm~            | 24dBm~           | 24dBm~           |
| (dBm)             | - 50 d B m        | -50dBm            | - 50 d B m       | - 50 d B m       |
| Power Class       | 3(max+24dBm)      | 3(max+24dBm)      | 3(max+24dBm)     | 3(max+24dBm)     |
| Sensitivity       | -106.7dBm         | -106.7dBm         | -106.7dBm        | -104.7dBm        |

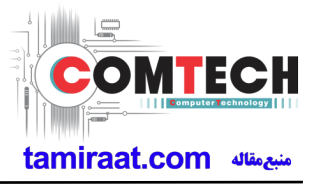

# 2-3. LTE General Specification

| Item                  | LTE FDD B1                                                                                                    | LTE FDD B3                                                                                                    |
|-----------------------|----------------------------------------------------------------------------------------------------|----------------------------------------------------------------------------------------------------|
| Tx Freq. range        | 1920~1980 MHz                                                                                                    | 1710~1785 MHz                                                                                                    |
| Rx Freq. range        | 2110~2170 MHz                                                                                                    | 1805~1880 MHz                                                                                                    |
| Channel Bandwidth     | 5, 10,15, 20 MHz                                                                                                    | 1.4, 3, 5, 10,15, 20 MHz                                                                                                    |
| Duplex Separation     | 90MHz                                                                                                    | 95MHz                                                                                                    |
| Modulation            | Uplink<br>DCM : QPSK/16QAM<br>KDDI : QPSK/16QAM/64QAM<br>Downlink<br>DCM : QPSK/16QAM/64QAM/256QAM<br>KDDI : QPSK/16QAM/64QAM/256QAM | Uplink<br>DCM : QPSK/16QAM<br>KDDI : QPSK/16QAM/64QAM<br>Downlink<br>DCM : QPSK/16QAM/64QAM/256QAM<br>KDDI : QPSK/16QAM/64QAM/256QAM |
| MS Power              | -40dBm~ 25dBm                                                                                                    | -40dBm~ 25dBm                                                                                                    |
| Power Class           | 3 (max: 23 ±2dBm)                                                                                                    | 3 (max: 23 ±2dBm)                                                                                                    |
| Sensitivity           | -98 (BW:5 MHz)<br>-95 (BW:10 MHz)<br>-93.2 (BW:15MHz)<br>-92 (BW:20MHz)                                                              | -98 (BW:5 MHz)<br>-95 (BW:10 MHz)<br>-93.2 (BW:15MHz)<br>-92 (BW:20MHz)                                                              |
| Cell Radius           | >5Km                                                                                                    | >5Km                                                                                                    |
| In/Output Impedance   | 50Ω                                                                                                    | 50Ω                                                                                                    |
| Operating Temperature | -30°C ~ +60°C                                                                                                    | -30°C ~ +60°C                                                                                                    |

# 2. Specification

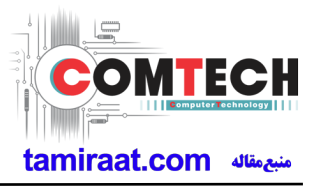

| Item                  | LTE FDD B19                                                                         | LTE FDD B21                                                                         | LTE FDD B26                                                                         |
|-----------------------|-------------------------------------------------------------------------------------|-------------------------------------------------------------------------------------|-------------------------------------------------------------------------------------|
| Tx Freq. range        | 830~845 MHz                                                                         | 1447.9~1462.9 MHz                                                                   | 814~849 MHz                                                                         |
| Rx Freq. range        | 875~890 MHz                                                                         | 1495.9~1510.9 MHz                                                                   | 859~894 MHz                                                                         |
| Channel Bandwidth     | 5, 10, 15 MHz                                                                       | 5, 10, 15 MHz                                                                       | 5, 10, 15 MHz                                                                       |
| Duplex Separation     | 45 MHz                                                                              | 48 MHz                                                                              | 45 MHz                                                                              |
| Type of Emission      | Uplink<br>DCM : QPSK/16QAM<br>Downlink<br>DCM :<br>QPSK/16QAM/64QAM/256QAM          | Uplink<br>DCM : QPSK/16QAM<br>Downlink<br>DCM :<br>QPSK/16QAM/64QAM/256QAM          | Uplink<br>KDDI : QPSK/16QAM/64QAM<br>Downlink<br>KDDI :<br>QPSK/16QAM/64QAM/256QAM  |
| MS Power              | -40dBm~ 25dBm                                                                       | -40dBm~ 25dBm                                                                       | -40dBm~ 25dBm                                                                       |
| Power Class           | 3 (max: 23 ±2dBm)                                                                   | 3 (max: 23 ±2dBm)                                                                   | 3 (max: 23 ±2dBm)                                                                   |
| Sensitivity           | -98 (BW : 5 MHz )<br>-95 (BW : 10 MHz )<br>-93.2 (BW : 15MHz )<br>-92 (BW : 20MHz ) | -98 (BW : 5 MHz )<br>-95 (BW : 10 MHz )<br>-93.2 (BW : 15MHz )<br>-92 (BW : 20MHz ) | -98 (BW : 5 MHz )<br>-95 (BW : 10 MHz )<br>-93.2 (BW : 15MHz )<br>-92 (BW : 20MHz ) |
| Cell Radius           | >5Km                                                                                | >5Km                                                                                | >5Km                                                                                |
| In/Output Impedance   | 50Ω                                                                                 | 50Ω                                                                                 | 50Ω                                                                                 |
| Operating Temperature | -30℃ ~ +60℃                                                                         | -30℃ ~ +60℃                                                                         | -30℃ ~ +60℃                                                                         |

# 2. Specification

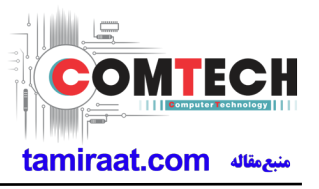

| ltem                  | LTE FDD B28                                                                | LTE FDD B41                                                                        | LTE FDD B42                                                                                                    |
|-----------------------|----------------------------------------------------------------------------|------------------------------------------------------------------------------------|----------------------------------------------------------------------------------------------------|
| Tx Freq. range        | 703~748 MHz                                                                | 2496 ~ 2690 MHz                                                                    | 3400~3600 MHz                                                                                                   |
| Rx Freq. range        | 758~803 MHz                                                                | 2496 ~ 2690 MHz                                                                    | 3400~3600 MHz                                                                                                   |
| Channel Bandwidth     | 5, 10, 15, 20 MHz                                                          | 5, 10, 15, 20 MHz                                                                  | 5, 10, 15, 20 MHz                                                                                               |
| Duplex Separation     | 55 MHz                                                                     | N/A                                                                                | N/A                                                                                                    |
| Type of Emission      | Uplink<br>DCM : QPSK/16QAM<br>Downlink<br>DCM :<br>QPSK/16QAM/64QAM/256QAM | Uplink<br>KDDI : QPSK/16QAM/64QAM<br>Downlink<br>KDDI :<br>QPSK/16QAM/64QAM/256QAM | Uplink<br>DCM : QPSK/16QAM<br>KDDI : QPSK/16QAM/64QAM<br>Downlink<br>DCM :<br>QPSK/16QAM/64QAM/256QAM<br>KDDI : |
| MS Power              | -40dBm~ 25dBm                                                              | -40dBm~ 25dBm                                                                      | -40dBm~ 25dBm                                                                                                   |
| Power Class           | 3 (max: 23 ±2dBm)                                                          | 3 (max: 23 ±2dBm)                                                                  | 3 (max: 23 ±2dBm)                                                                                               |
| Sensitivity           | -98 (BW:5 MHz)<br>-95 (BW:10 MHz)<br>-93.2 (BW:15MHz)<br>-92 (BW:20MHz)    | -98 (BW:5 MHz)<br>-95 (BW:10 MHz)<br>-93.2 (BW:15MHz)<br>-92 (BW:20MHz)            | -98 (BW:5 MHz)<br>-95 (BW:10 MHz)<br>-93.2 (BW:15MHz)<br>-92 (BW:20MHz)                                         |
| Cell Radius           | >5Km                                                                       | >5Km                                                                               | >5Km                                                                                                    |
| In/Output Impedance   | 50Ω                                                                        | 50Ω                                                                                | 50Ω                                                                                                    |
| Operating Temperature | -30℃ ~ +60℃                                                                | -30℃ ~ +60℃                                                                        | -30℃ ~ +60℃                                                                                                    |

Confidential and proprietary-the contents in this service guide subject to change without prior notice

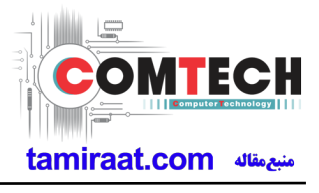

## 2-4. GSM Tx Power Class

| TX Power<br>control level | GSM850   | TX Power<br>control level | EGSM900  | TX Power<br>control level | DCS1800  | TX Power<br>control level | PCS1900  |
|---------------------------|----------|---------------------------|----------|---------------------------|----------|---------------------------|----------|
| 5                         | 33±2 dBm | 5                         | 33±2 dBm | 0                         | 30±3 dBm | 0                         | 30±3 dBm |
| 6                         | 31±2 dBm | 6                         | 31±2 dBm | 1                         | 28±3 dBm | 1                         | 28±3 dBm |
| 7                         | 29±2 dBm | 7                         | 29±2 dBm | 2                         | 26±3 dBm | 2                         | 26±3 dBm |
| 8                         | 27±2 dBm | 8                         | 27±2 dBm | 3                         | 24±3 dBm | 3                         | 24±3 dBm |
| 9                         | 25±2 dBm | 9                         | 25±2 dBm | 4                         | 22±3 dBm | 4                         | 22±3 dBm |
| 10                        | 23±2 dBm | 10                        | 23±2 dBm | 5                         | 20±3 dBm | 5                         | 20±3 dBm |
| 11                        | 21±2 dBm | 11                        | 21±2 dBm | 6                         | 18±3 dBm | 6                         | 18±3 dBm |
| 12                        | 19±2 dBm | 12                        | 19±2 dBm | 7                         | 16±3 dBm | 7                         | 16±3 dBm |
| 13                        | 17±2 dBm | 13                        | 17±2 dBm | 8                         | 14±3 dBm | 8                         | 14±3 dBm |
| 14                        | 15±2 dBm | 14                        | 15±2 dBm | 9                         | 12±4 dBm | 9                         | 12±4 dBm |
| 15                        | 13±2 dBm | 15                        | 13±2 dBm | 10                        | 10±4 dBm | 10                        | 10±4 dBm |
| 16                        | 11±3 dBm | 16                        | 11±3 dBm | 11                        | 8±4 dBm  | 11                        | 8±4 dBm  |
| 17                        | 9±3dBm   | 17                        | 9±3dBm   | 12                        | 6±4 dBm  | 12                        | 6±4 dBm  |
| 18                        | 7±3 dBm  | 18                        | 7±3 dBm  | 13                        | 4±4 dBm  | 13                        | 4±4 dBm  |
| 19                        | 5±3 dBm  | 19                        | 5±3 dBm  | 14                        | 2±5 dBm  | 14                        | 2±5 dBm  |
| -                         | -        | -                         | -        | 15                        | 0±5 dBm  | 15                        | 0±5 dBm  |

Confidential and proprietary-the contents in this service guide subject to change without prior notice

# **3. Product Function**

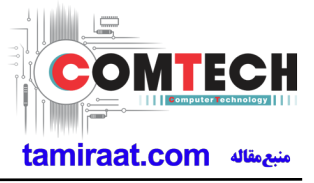

## **Main Function**

| Item      | Description                                                                                                    |
|-----------|----------------------------------------------------------------------------------------------------|
| OS        | Android V8.0                                                                                                    |
| RF        | [2G]<br>GSM 850(B5)/900(B8)/1800(B3)/1900(B2)<br>[3G]<br>WCDMA : B1 / B5 / B6 / B19<br>[4G(LTE)]<br>- FDD : B1 / B3 / B4 / B5 / B7 / B12/ B13 /B17 / B19 / B21 / B26 / B28<br>- TDD : B38 / B39 / B40 / B41 / B42 |
| Battery   | 3,500mAh                                                                                                    |
| Base Band | SDM845 / 2.8GHz, 1.7GHz                                                                                                    |
| Other RF  | GPS, GLONASS, BEIDOU, GALILEO, QZSS, BT 5.0, USB 3.1, WIFI 802.11 a/b/g/n/ac (2.4G+5GHz), NFC, FeliCa, ISDBT                                                                                                    |
| Camera    | Dual Camera (Wide : 12M Dual A/F, OIS, F1.5-2.4 & Tele : 12M, OIS, F2.4 ) with LED Flash,<br>Front : 8MP A/F (Front), 5.8MP (IRIS)                                                                                |
| LCD       | 6.2" Quad HD+, 2960 x 1440, dual edge Super AMOLED                                                                                                    |
| RAM       | 6GB LPDDR4X + 64GB UFS                                                                                                    |
| Sensor    | Accelerometer, Barometer, Fingerprint Sensor, Gyro Sensor, Geomagnetic Sensor, Hall Sensor,<br>HR Sensor, Iris Sensor, Pressure Sensor, Proximity Sensor, RGB Light Sensor                                        |
| Accessory | Charger : 5V/2A or 9 V/1.67 A<br>Data cable : USB Type-C<br>Earjack : 3.5pi, 4Pin                                                                                                    |

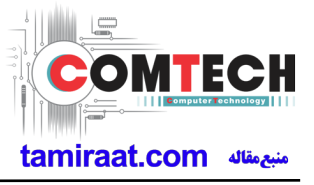

## 6-1. S/W Update

## 6-1-1. Preparation

- S/W Update program : Fenrir 5.17.xxxx
- Mobile Phone
- Data Cable

#### **\* Settings**

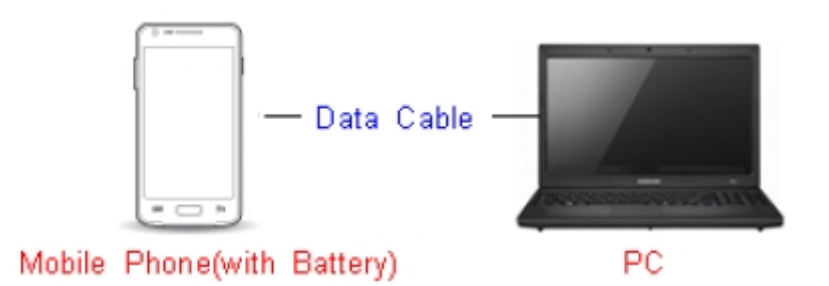

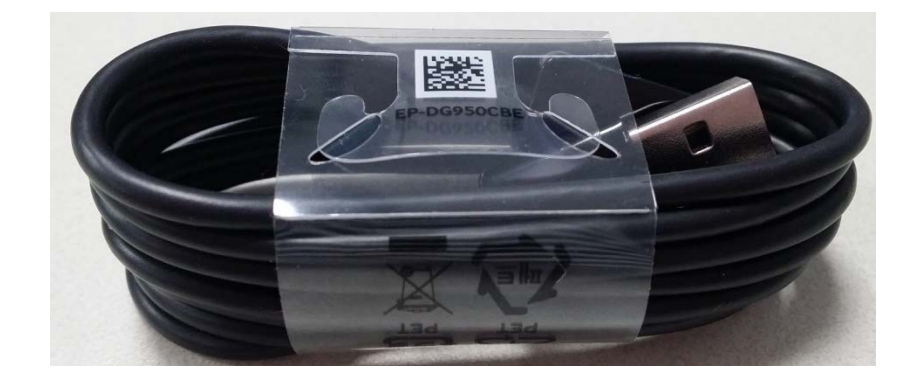

Data Cable : GH39-01949A

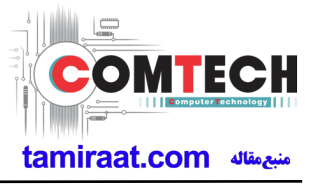

## 6-1-2. How to use 'Fenrir' S/W update program.

1) Launch Fenrir by clicking on the icon on the desktop

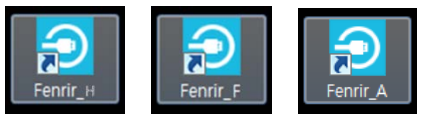

- SVH (Fenrir\_Home) : It uses Home binary which does not have user data area in the memory when flashed to a device. (Keep user data)

- SVC (Fenrir\_Factory) : It uses Factory binary which erases all user data in the memory when flashed to a device. (Clear user data)

- SVA (Fenrir\_All) : It uses Factory and Home binaries. you can download Home and Factory binary in a PC(but requires double HDD storage and NW traffic)

#### 2) Input ID & password

X You need to reset the ID information in case of PC change and format and repair, hard disk change

| ூ Fenrir                                                            |                  | ×                    |
|---------------------------------------------------------------------|------------------|----------------------|
| Input the ID and password registered to the SAMSUNG Fenrir service. | ID:<br>Password: |                      |
|                                                                     |                  | Proxy<br>Login Close |

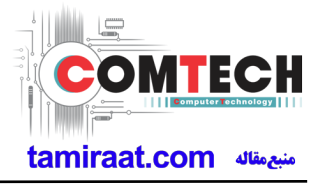

3) Ensure device has sufficient charge (at least 20%) to start firmware update.

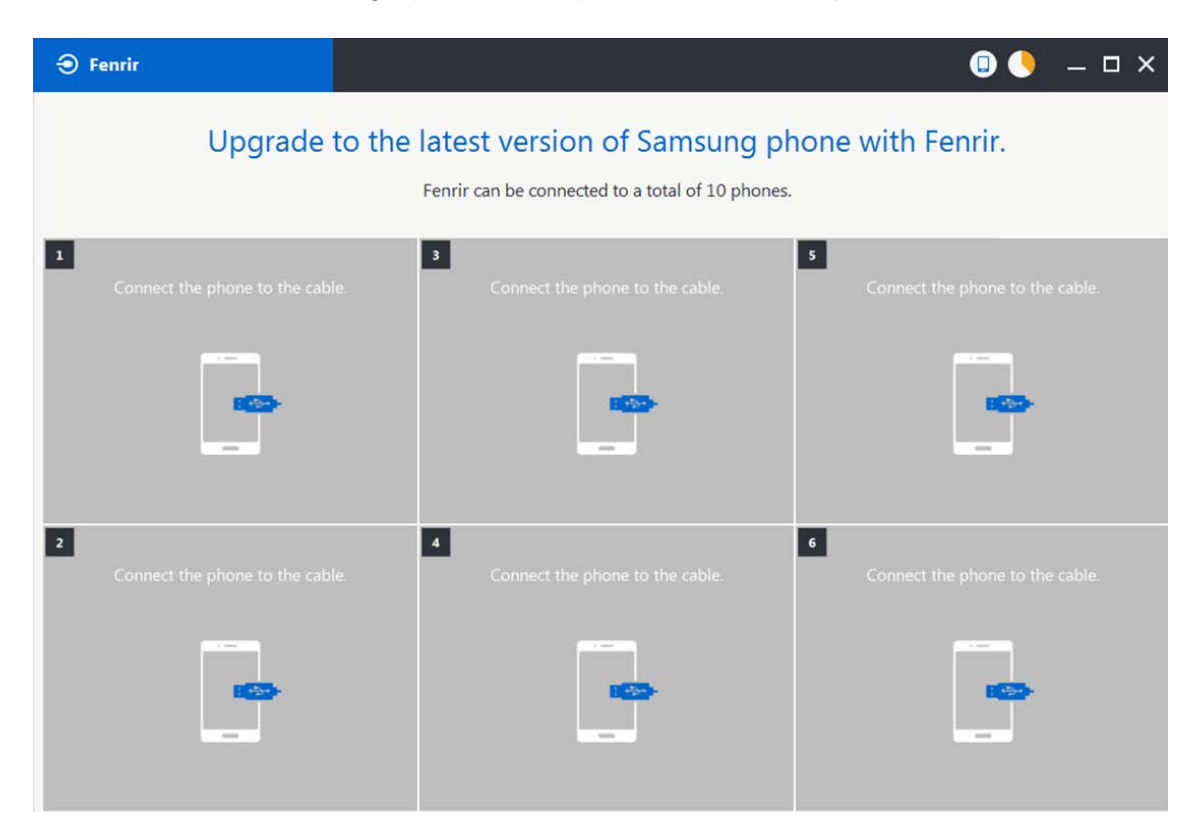

- 4) Connect the device to PC via data cable.
- 5) Upon USB connection, you will be presented with below screen.

| Fenrir                                                                                                    |                                      | N 🛛 🔶 🗕 🗆 X                          |  |  |
|----------------------------------------------------------------------------------------------------|--------------------------------------|--------------------------------------|--|--|
| Upgrade to the latest version of Samsung phone with Fenrir.<br>Fenrir can be connected to a total of 10 phones. |                                      |                                      |  |  |
| 1<br>Connecting to phone.                                                                                       | 3<br>Connect the phone to the cable. | s<br>Connect the phone to the cable. |  |  |
|                                                                                                    | -                                    |                                      |  |  |
| 2<br>Connect the phone to the cabl                                                                              | e. Connect the phone to the cable.   | 6<br>Connect the phone to the cable. |  |  |
|                                                                                                    |                                      |                                      |  |  |

Confidential and proprietary-the contents in this service guide subject to change without prior notice

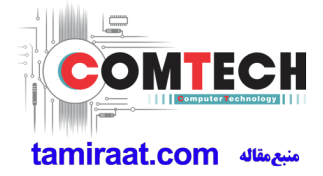

6) Once device is detected, you will be presented with below screen. To update S/W, select "S/W Update" or to exit select "SVC Connection". If you select "SVC Connection", only Fenrir connection history (record) will be stored in the FUS server to support warranty validation. (This is known as "Service Connection" history)

| € Fenrir                                                                                                    |                                                  | û 🌖 – □ ×                       |
|----------------------------------------------------------------------------------------------------|--------------------------------------------------|---------------------------------|
| Upgrade to th                                                                                                    | Fenrir can be connected to a total of 10 phones. | none with Fenrir.               |
| 2<br>Update to the latest version<br>D1222165300qL2<br>XSG (3579 ) Galaxy Notes (SM-N9507)<br>Nougat(Android 71.1)<br>Nougat(Android 71.2)<br>Nougat(Android 71.2)<br>No | 3<br>Connect the phone to the cable.             | Connect the phone to the cable. |
| 2<br>Connect the phone to the cable.                                                                                                    | Connect the phone to the cable.                  | Connect the phone to the cable. |

7) Once Fenrir starts, application will display the below screen. And select the Start button & Agree button.

| All data will be erased from the phone during<br>the upgrade.<br>Will you continue?<br>Do not disconnect phone. | Fenrir Service terms and conditions. * Information about caution regarding data loss You are about to commence the upgrade of your mobile device software using Fenrir.All files and data on your mobile device must be backed up by you before continuing. You understand that use of Fenrir to upgrade your device's software may result in the loss of your files and data.Samsung and authorised third parties, where "Fenrir " is installed, shall not be liable for the loss of any files or data stored on your mobile device as a result of this |  |
|----------------------------------------------------------------------------------------------------|----------------------------------------------------------------------------------------------------|--|
| < Cancel Start >                                                                                                | < Cancel Agree >                                                                                                    |  |

# tamiraat.com منبع مقاله

## 6. Level 1 Repair

8) The status circle increases as the update installs. The update process takes approximately 5-10 minutes to complete. Do not disconnect the device from USB during processing.

| € Fenrir                                                                                                    |                                                                                         | 💷 🌖 🗕 🗆 X                         |
|----------------------------------------------------------------------------------------------------|-----------------------------------------------------------------------------------------|-----------------------------------|
| Upgrade                                                                                                    | to the latest version of Samsung pl<br>Fenrir can be connected to a total of 10 phones. | none with Fenrir.                 |
| 1<br>Running upgrade<br>Do not disconnect phone.<br>D1222165552ygx<br>XSG 3579<br>Galaay Nate (SM N050F)<br>Nougat(Android 71.1)<br>N95070028QKG/N950F002 | Connect the phone to the cable.                                                         | S Connect the phone to the cable. |
| 2<br>Connect the phone to the cab                                                                                                    | e. Connect the phone to the cable.                                                      | Connect the phone to the cable.   |

9) Once complete, application will present the below screen indicating update complete. Click Ok and detach device from USB.

| Ə Fenrir                                                                                                    |                                                                                                    | □ 🌖 🗕 🗆 ×                         |
|----------------------------------------------------------------------------------------------------|----------------------------------------------------------------------------------------------------|-----------------------------------|
| Upgrade t                                                                                                    | to the latest version of Samsung places of the latest version of Samsung places of the second second | hone with Fenrir.                 |
| 1<br>Upgrade finished.<br>Disconnect phone.<br>D1222165552ygk<br>XSG 35797<br>Galaxy Notee (SM-N950F)<br>Nougat(Android 2.1.1)<br>No507X028QKG(N950F)X0128C | Connect the phone to the cable.                                                                                                    | S Connect the phone to the cable. |
| 2<br>Connect the phone to the cable                                                                                                    | Connect the phone to the cable.                                                                                                    | 6 Connect the phone to the cable. |

Confidential and proprietary-the contents in this service guide subject to change without prior notice

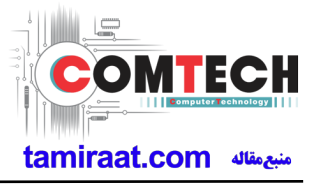

## 6-2. How to use 'Odin' program

S/W Update via Fenrir is mandatory.Below is the method to use 'Odin' program in any specific case.

## 6-2-1. Preparation

- Installation program : Odin3 v3.13.2.exe or above
- Mobile Phone
- Data Cable
- S/W Binary files (downloaded from GSPN)

#### **※** Settings

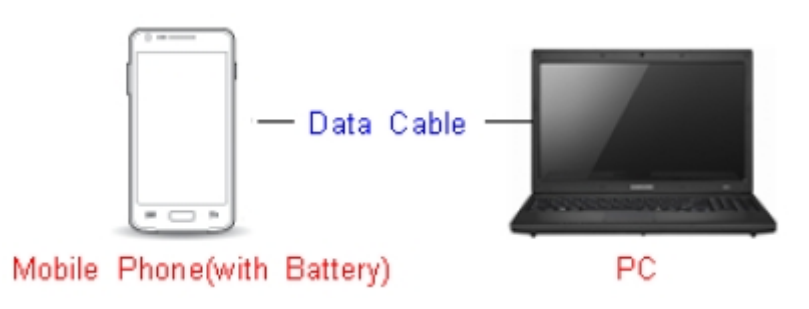

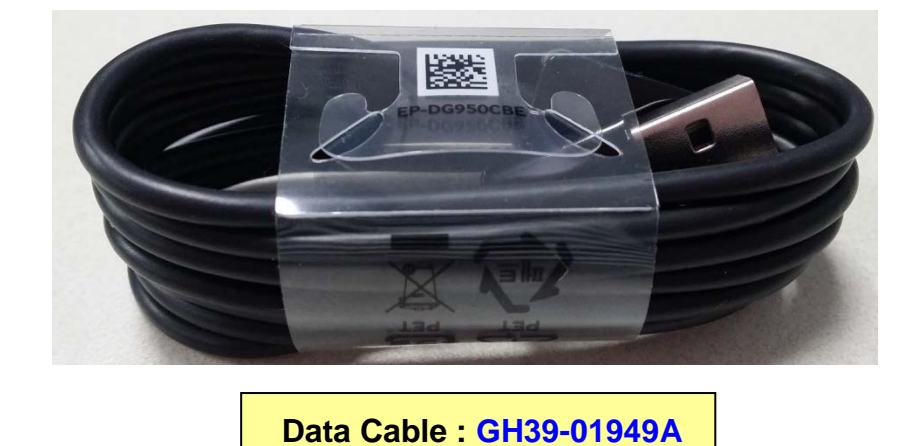

## 6-2-2. S/W Installation Program (Downloader program)

Open up the S/W Installation Program by executing the "Odin3 v3.13.2.exe"

| 📮 Odin3 v3.13                                                           |                                                                                                    |
|-------------------------------------------------------------------------|----------------------------------------------------------------------------------------------------|
| Odin3                                                                   |                                                                                                    |
|                                                                         |                                                                                                    |
| ID:COM                                                                  |                                                                                                    |
|                                                                         |                                                                                                    |
| Log Options Pit                                                         | Tips - How to download HOME binary<br>OLD model : Download one binary "(BUILD_VER)_XXX_HOME.tar.md5"<br>ex) G925FXXU3DPA5_G925FOXA3DPA5_G925FXXU3DPA5_HOME.tar.md5<br>NEW model : Download BL + AP + CP + HOME_CSC |
|                                                                         | BL                                                                                                    |
|                                                                         | E AP                                                                                                    |
|                                                                         | CP CP                                                                                                    |
|                                                                         | CSC                                                                                                    |
|                                                                         | USERDATA                                                                                                    |
|                                                                         | Mass D/L ►                                                                                                    |
|                                                                         | Start Reset Exit                                                                                                    |
| Odin Community : <u>http://mobilerndhub.sec.samsung.net/hub/site/od</u> | in/                                                                                                    |

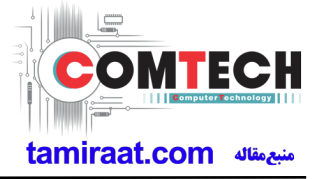

- 1. Enable the check mark by click on the following options
- Check Auto Reboot, F. Reset Time, Nand Erase
- Check BL, AP, CP, CSC Files
- \* Note : "Odin v3.13.2 or above" checks MD5 checksum just after file selection.

| Guina v3.13                                                            |                                                                                                    |
|------------------------------------------------------------------------|----------------------------------------------------------------------------------------------------|
| Odin3                                                                  |                                                                                                    |
|                                                                        |                                                                                                    |
| ID:COM                                                                 |                                                                                                    |
| Log Options Pit                                                        | Tips - How to download HOME binary<br>OLD model : Download one binary "(BUILD_VER)_XXX_HOME.tar.md5"<br>ex) G925FXXU3DPA5_G925F0XA3DPA5_G925FXXU3DPA5_HOME.tar.md5<br>NEW model : Download BL + AP + CP + HOME_CSC |
| ☑ Nand Erase ☑ Re-Partition                                            | BL 3965FXXU1ARA9_CL12794530_QB16492725_REV01_user_low_ship.tar.md5                                                                                                    |
| ✓ F. Reset Time                                                        | AP         XXU1ARA9_CL12794530_QB16492725_REV01_user_low_ship_meta.tar.md5                                                                                                    |
| DeviceInfo     Flash Lock                                              | CP RA9_CP8641302_CL12794530_QB16492725_REV01_user_low_ship.tar.md5                                                                                                    |
| Decompress Data                                                        | CSC 965FOXM1ARA9_CL12794530_QB16492725_REV01_user_low_ship.tar.md5                                                                                                    |
|                                                                        | USERDATA                                                                                                    |
| AutoStart -                                                            | Mass D/L ►                                                                                                    |
| Reboot download if possible                                            | Start Reset Exit                                                                                                    |
| Odin Community : <u>http://mobilerndhub.sec.samsung.net/hub/site/o</u> | ain/                                                                                                    |

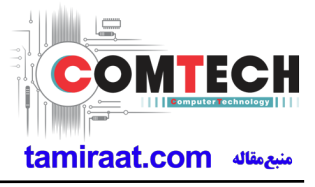

#### 2. Enter into Download Mode

- Enter into Download Mode by pressing Volume Down button, Intelligence button and ON/OFF Button simultaneously followed by pressing Volume up button as a direction of the phone.

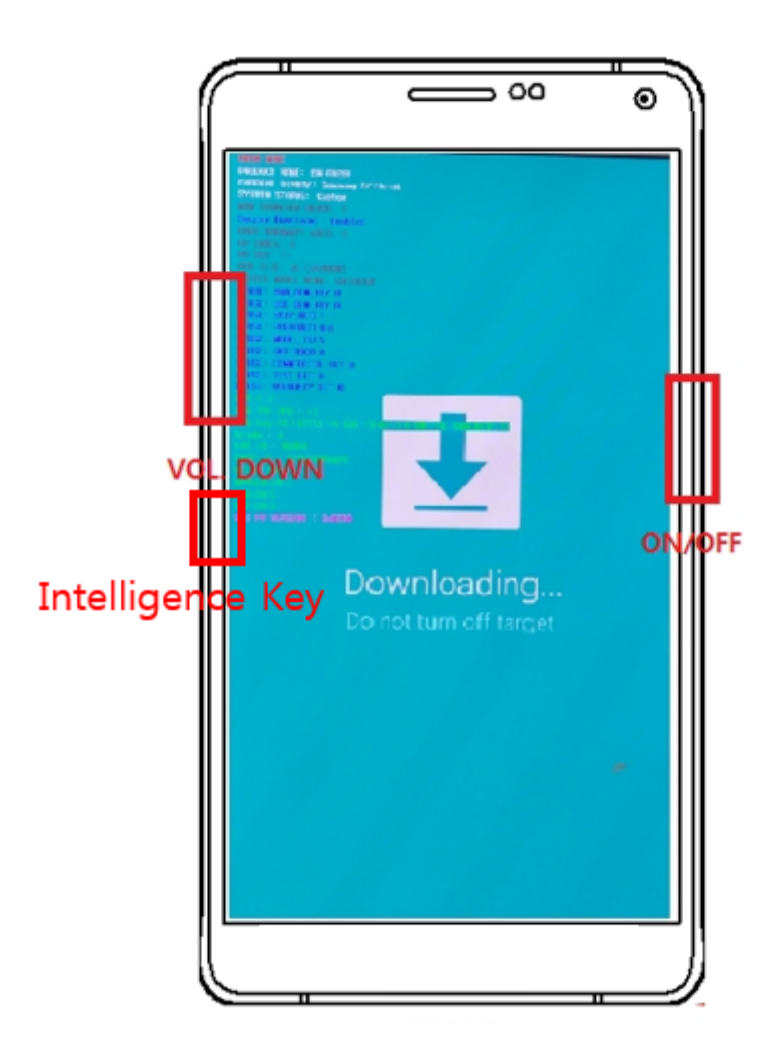

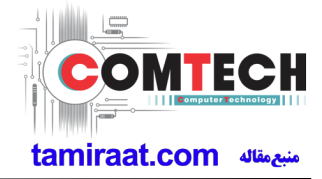

3. Connect the device to PC via Data Cable.

Make sure that the one of communication ports [ID:COM] box is highlighted in sky blue. The device is now connected with the PC and ready to download the binary files in it.

| Odin3         Dr.COM         0(COM8)         0(COM8)         0(                                                                                                    | 📮 Odin3 v3.13                                                                                                    |                                                                                                    |
|----------------------------------------------------------------------------------------------------|----------------------------------------------------------------------------------------------------|----------------------------------------------------------------------------------------------------|
| D:COM         0:COM6]         0:COM6]         0:COM6]         0:COM6]         0:COM6]         0:Com6]         0:Com7]         0:Com7]         0:Com7]         0                                                                                                    | Odin3                                                                                                    |                                                                                                    |
| D:COM  O(COMB)  ID:COM  O(COMB)  ID:COM  ID:COMO  ID:COMO  ID:COMO ID:COMO ID: |                                                                                                    |                                                                                                    |
| DJCOM         0:[COM6]         0:[COM6]         Iog       Options         Pit       Tps - How to download HOME binary         OLD model : Download one binary "(BUILD_VER)_XOX_HOME.tar.md5"<br>ex) G925FXXU3DPA5_G925FXXU3DPA5_G925FXXU3DPA5_HOME.tar.md5         COSM> Check MDS       COSM> Check MDS <cosm> Check MDS       Finished Sucessfully         <cosm> Check MDS       GeSFXXU3DPA5_G925FXXU3DPA5_G925FXXU3DPA5_G925FXXU3DPA5_G925FXXU3DPA5_G925FXXU3DPA5_G925FXXU3DPA5_G925FXXU3DPA5_G925FXXU3DPA5_G925FXXU3DPA5_HOME.tar.md5         <cosm> Check MDS       Finished Sucessfully         <cosm> Check MDS       GOSM&gt; Check MDS         <cosm> Check MDS       Finished Sucessfully         <cosm> Check MDS       Finished Sucessfully         <cosm> Check MDS       GOSM&gt; Check MDS         <cosm> Check MDS       Finished Sucessfully         <cosm> Check MDS       GOSM&gt; Check MDS         <cosm> Check MDS       Finished Sucessfully         <cosm> Check MDS       GOSM&gt; Check MDS         <cosm> Check MDS       GOSM&gt; Check MDS         <cosm> Check MDS       GOSM&gt; Check MDS         <cosm> Check MDS       GOSM&gt; Check MDS         <cosm> Check MDS       GOSM&gt; Check MDS         <cosm> Check MDS       <t< td=""><td>The cost</td><td></td></t<></cosm></cosm></cosm></cosm></cosm></cosm></cosm></cosm></cosm></cosm></cosm></cosm></cosm></cosm></cosm></cosm>                                                                                                    | The cost                                                                                                    |                                                                                                    |
| Log       Options       Pit          (D:0/006 > Added!!           (D:0/006 > Added!!          (OSM > Enter CS for MDS           (OSM > Checking MD5 finished Sucessfully           (OSM > Enter CS for MDS           (OSM > Enter CS for MDS           (OSM > Enter CS for MDS           (OSM > Enter CS for MDS           (OSM > Enter CS for MDS           (OSM > Checking MD5 finished Sucessfully           (OSM > Enter CS for MDS           (OSM > Enter CS for MDS            (OSM > Enter CS for MDS            (OSM > Enter CS for MDS            (OSM > Enter CS for MDS            (OSM > Enter CS for MDS            (OSM > Enter CS for MDS            (OSM > Enter CS for MDS            (OSM > Enter CS for MDS            (OSM > Leave CS                                                                                                    | 0:[COM6]                                                                                                    |                                                                                                    |
|                                                                                                    | Log         Options         Pit <id:0 006=""> Added!!            <osm> Enter CS for MDS            <osm> Check MDS Do not unplug the cable            <osm> Please wait            <osm> Enter CS for MDS            <osm> Checking MD5 finished Sucessfully            <osm> Enter CS for MDS            <osm> Check MDS Do not unplug the cable            <osm> Check MDS Do not unplug the cable            <osm> Check MDS Do not unplug the cable            <osm> Check MDS Do not unplug the cable            <osm> Check MDS Do not unplug the cable            <osm> Check MDS Do not unplug the cable            <osm> Check MDS Do not unplug the cable            <osm> Check MDS Do not unplug the cable            <osm> Check MDS Do not unplug the cable            <osm> Check MDS Do not unplug the cable            <osm> Enter CS for MDS            <osm> Enter CS.            <osm> Enter CS.            <osm> Enter CS.            <osm> Enter CS.            <osm> Enter CS.</osm></osm></osm></osm></osm></osm></osm></osm></osm></osm></osm></osm></osm></osm></osm></osm></osm></osm></osm></osm></osm></osm></id:0> | Tips - How to download HOME binary         OLD model : Download one binary       "(BUILD_VER)_XXX_HOME.tar.md5"<br>ex) G925FXXU3DPA5_G925F0XA3DPA5_G925FXXU3DPA5_HOME.tar.md5         NEW model : Download BL + AP + CP + HOME_CSC         Image: BL       3965FXXU1ARA9_CL12794530_Q816492725_REV01_user_low_ship.tar.md5         Image: AP       KXU1ARA9_CL12794530_Q816492725_REV01_user_low_ship_meta.tar.md5         Image: QP       RA9_CP8641302_CL12794530_Q816492725_REV01_user_low_ship.tar.md5         Image: QP       RA9_CP8641302_CL12794530_Q816492725_REV01_user_low_ship.tar.md5         Image: QP       RA9_CP8641302_CL12794530_Q816492725_REV01_user_low_ship.tar.md5         Image: QP       Reset         Image: QP       Start         Reset       Exit |

4. Start downloading the binary files into the device by clicking Start button on the screen.

The green colored "PASS!" sign will appear on the upper-left box if the binary files have been successfully downloaded into the device.

| 📮 Odin3 v3.13                                                                                                    |          |                                                                                                    |
|----------------------------------------------------------------------------------------------------|----------|----------------------------------------------------------------------------------------------------|
| Odin3                                                                                                    |          |                                                                                                    |
| PASS!                                                                                                    |          |                                                                                                    |
| ID:COM                                                                                                    |          |                                                                                                    |
| Log         Options         Pit <id:0 005=""> up_param.bin         <id:0 005=""> cm.bin</id:0></id:0>                                                                                                    | Tips -   | <ul> <li>How to download HOME binary</li> <li>OLD model : Download one binary "(BUILD_VER)_XXX_HOME.tar.md5"<br/>ex) G925FXXU3DPA5_G925FXXA3DPA5_G925FXXU3DPA5_HOME.tar.md5</li> <li>NEW model : Download BL + AP + CP + HOME_CSC</li> </ul> |
| <id:0 005=""> keystorage.bin<id:0 005=""> boot.img<id:0 005=""> recovery.img<id:0 005=""> system.img</id:0></id:0></id:0></id:0>                                                                          | V        | BL 3965FXXU1ARA9_CL12794530_QB16492725_REV01_user_low_ship.tar.md5                                                                                                    |
| <id:0 005=""> vendor.img<br/><id:0 005=""> dqmdbg.img<br/><id:0 005=""> userdata.ing</id:0></id:0></id:0>                                                                                                 |          | AP 0XU1ARA9_CL12794530_QB16492725_REV01_user_low_ship_meta.tar.md5                                                                                                    |
| <ld:0 005=""> modem.bin<br/><ld:0 005=""> modem_debug.bin<br/><ld:0 005=""> cache.img<br/><ld:0 005=""> omr.img</ld:0></ld:0></ld:0></ld:0>                                                               | 7        | CP 045_CP0041302_CL12794530_Q010492725_REV01_user_low_ship.tar.md5 055CXM14RA9_CL12794530_Q010492725_REV01_user_low_ship.tar.md5                                                                                                    |
| <id:0 005=""> odm.img<br/><id:0 005=""> hidden.img<br/><id:0 005=""> RQT_CLOSE !!</id:0></id:0></id:0>                                                                                                    |          | USERDATA                                                                                                    |
| <ul> <li><id:0 005=""> REB OK !!</id:0></li> <li><id:0 005=""> Remain Port 0</id:0></li> <li><id:0 005=""> Removed!!</id:0></li> <li><osm> All threads completed. (succeed 1 / failed 0)</osm></li> </ul> | E        | Mass D/L ►                                                                                                    |
|                                                                                                    | •        | Start Reset Exit                                                                                                    |
| Odin Community : <u>http://mobilerndhub.sec.samsung.net/hub/si</u>                                                                                                    | te/odin/ |                                                                                                    |

5. Disconnect the device from the Data cable.

**6**. Once the device boots up, you can check the version of the binary file or name by pressing the following code in sequence; **\*#1234#** 

You can perform Factory data Reset by Settings  $\rightarrow$  General Management  $\rightarrow$  Reset

**\*** Caution. Never disconnect during the S/W downloading.

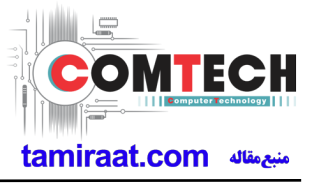

## 6-3. IMEI writing

## 6-3-1. Preparation

- New IMEI writing Program has been released.
- Supported Model : Models which CAB files are uploaded on HHPsvc INI File category, instead of ini file.
- Refer to below IMEI writing procedure.

#### - H/W

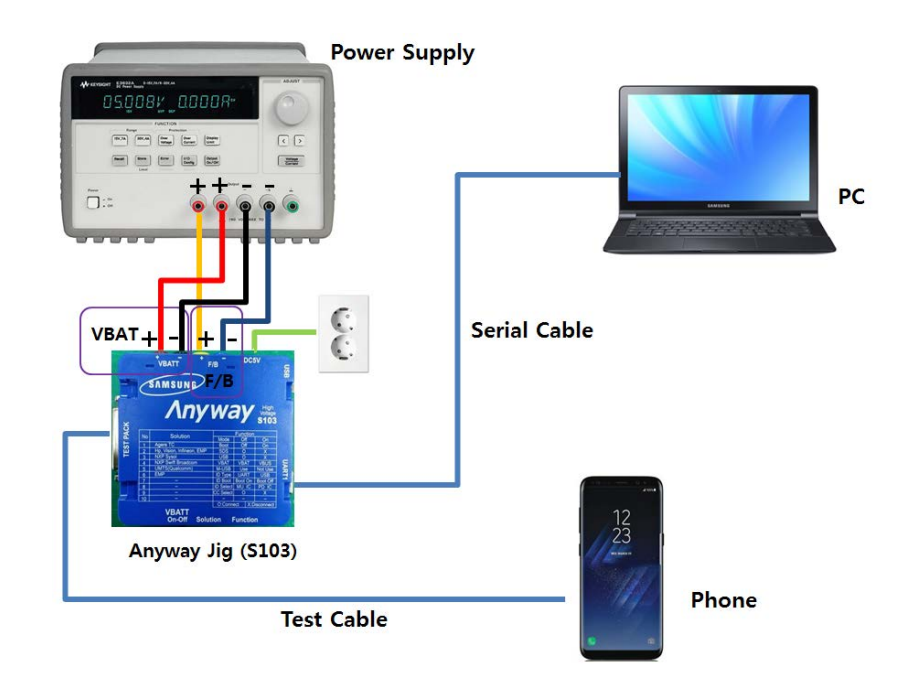

#### - S/W

| 1 Library Install | To use Daseul, library files should be installed.<br>Refer to SVC Bulletin<br>"(11-82) Daseul (New IMEI writing Program) Library Install guide_rev1.0"                                                                                                    |
|-------------------|----------------------------------------------------------------------------------------------------|
| 2 Launcher        | DASEUL_SVC_Launcher_v3.0.12 or higher<br>-Uploaded on HHPsvc Notice                                                                                                    |
| ③ Runtime File    | <ol> <li>DASEUL_IMEI_ALL_Runtime_3.1.353.0_r00528.CAB or higher</li> <li>-Uploaded on HHPsvc Notice</li> <li>Make 'ModelName' folder at the same position with<br/>launcher &amp; Runtime file.</li> <li>SM-G965D_COMMON(CSC)_IMEI_Ver_3.1.350.2.CAB</li> <li>DASEUL_Launcher_v4.0.0.exe</li> <li>DASEUL_LAUNCHER_ALL_RUNTIME_3.1.353.0_r00528.CAB</li> </ol> |
| 4 Model File      | Copy Model File under the 'Model Name' folder                                                                                                    |

Confidential and proprietary-the contents in this service guide subject to change without prior notice

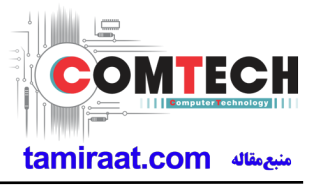

## 6-3-2. IMEI writing Process

| 1. Run DASEUL                                                                                                    | _SVC_Launcher_v3                                                                                                    | .0.12.exe         |        |  |
|----------------------------------------------------------------------------------------------------|----------------------------------------------------------------------------------------------------|-------------------|--------|--|
| 🖓 DASEUL_SVO                                                                                                    | Launcher_v3.0.12.exe                                                                                                    |                   |        |  |
| 2. Select Service                                                                                                    | Mode                                                                                                    |                   | X      |  |
| < Launcher Status >                                                                                                    | 61 2.0.10                                                                                                    | MDDE : Service    |        |  |
| No. Processing<br>1 ::: Start Normal Mode f                                                                                                    | Status<br>or Service ::: Complete                                                                                                    |                   |        |  |
| - Select Extract Process-                                                                                                    |                                                                                                    |                   |        |  |
| Runtime         SMD F/T         PBA F/T         Galbration         CAL 2nd         Final Auto         Final 2nd         IMEI         VVLAN         GPS         8 T                                                                                                    |                                                                                                    | Extract & Run     | Close  |  |
| 3. Click and<br>A DASEUL Launcher for Service Ver 3.                                                                                                    | d Select folder where                                                                                                    | e the Launcher    | exists |  |
| < Launcher Status >                                                                                                    | MODE :                                                                                                    | Service -         |        |  |
| 1     ::: Start Normal Mode for Se       1     ::: Start Normal Mode for Se       E     E       Select Extract Process     E       I MODEL 1     Image: SMD F/T       PBA F/T     Caloration       CAL 2nd     D       Final Auto     Image: SHC F/T       Final Auto     Image: SHC F/T       Image: SMD F/T     D       PBA F/T     Caloration       CAL 2nd     D       Image: SMD F/T     D       Image: SMD F/T     Image: SMD F/T       PBA F/T     Caloration       CAL 2nd     D       Image: SMD F/T     Image: SMD F/T       Image: SMD F/T     Image: SMD F/T <t< th=""><th>Vice ::: Complete<br/>L7<br/>Wodel Path<br/>이웃룩<br/>2 연무<br/>2 안무<br/>3 안단5077<br/>3 mool<br/>Model name<br/>5 OVD 드라이브 (E)<br/>네트워크<br/>제어판<br/>휴지통<br/>10<br/>11<br/>11<br/>11<br/>11<br/>11<br/>11<br/>11<br/>11<br/>11</th><th></th><th></th><th></th></t<> | Vice ::: Complete<br>L7<br>Wodel Path<br>이웃룩<br>2 연무<br>2 안무<br>3 안단5077<br>3 mool<br>Model name<br>5 OVD 드라이브 (E)<br>네트워크<br>제어판<br>휴지통<br>10<br>11<br>11<br>11<br>11<br>11<br>11<br>11<br>11<br>11 |                   |        |  |
| BT ME                                                                                                    | G 만들기(A) 확인 취소                                                                                                    | tract & Run Close |        |  |

Confidential and proprietary-the contents in this service guide subject to change without prior notice

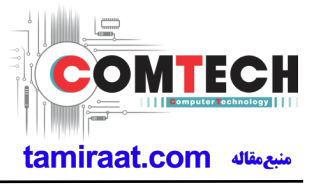

| ncher Status >                                                                                                    | MODE : Service -                                                                                                    |                      |
|----------------------------------------------------------------------------------------------------|----------------------------------------------------------------------------------------------------|----------------------|
| . Processing                                                                                                    | Status                                                                                                    |                      |
|                                                                                                    |                                                                                                    |                      |
|                                                                                                    |                                                                                                    |                      |
|                                                                                                    |                                                                                                    |                      |
|                                                                                                    |                                                                                                    |                      |
| ect Extract Process                                                                                                    |                                                                                                    |                      |
| [MODEL] Model name 🔹                                                                                                    | System Setting                                                                                                    |                      |
| Runtime                                                                                                    |                                                                                                    |                      |
| SMD F/T                                                                                                    |                                                                                                    |                      |
| alibration                                                                                                    |                                                                                                    |                      |
| CAL 2nd                                                                                                    |                                                                                                    |                      |
| inal Auto                                                                                                    |                                                                                                    |                      |
| inal 2nd                                                                                                    | ler 2 1 00 9 CAR                                                                                                    |                      |
| WLAN                                                                                                    | 0_3.1.33.0.00B                                                                                                    |                      |
| GPS                                                                                                    |                                                                                                    |                      |
| т                                                                                                    |                                                                                                    |                      |
|                                                                                                    | Extract & Run Close                                                                                                    |                      |
|                                                                                                    |                                                                                                    |                      |
| Check IMEI and click System                                                                                                    | n Setting<br>ou don t have to do it again, unless there                                                                                                    | e is change          |
| Check IMEI and click Systen<br>nce you setup the setting, yo<br>m second run of the IMEI pr<br>ASEUL Launcher for Service Ver 30.10                                                                                                    | n Setting<br>ou don t have to do it again, unless there<br>ogram, check IMEI and click Extract & I                                                                                                    | e is change<br>Run.  |
| Check IMEI and click Systen<br>nce you setup the setting, yo<br>m second run of the IMEI pr<br>ASEUL Launcher for Service Ver 3.0.10<br>Launcher Status >                                                                                                    | n Setting<br>ou don t have to do it again, unless there<br>ogram, check IMEI and click Extract & I                                                                                                    | e is change.<br>Run. |
| Check IMEI and click Systen<br>nce you setup the setting, yo<br>m second run of the IMEI pr<br>DASEUL Launcher for Service Ver 30.10<br>Launcher Status >                                                                                                    | n Setting<br>ou don t have to do it again, unless there<br>ogram, check IMEI and click Extract & I                                                                                                    | e is change.<br>Run. |
| Check IMEI and click System<br>nce you setup the setting, your<br>m second run of the IMEI pro-<br>ASEUL Launcher for Service Ver 3.0.10<br>Launcher Status ><br>No. Processing<br>1 Kill Program<br>2 Greate DASEUL Directory<br>3 Estatuba DASEUL Directory                                                                                                    | a Setting<br>bu don t have to do it again, unless there<br>ogram, check IMEI and click Extract & I<br>MODE: Service                                                                                                    | e is change.<br>Run. |
| Check IMEI and click System<br>ince you setup the setting, you<br>in second run of the IMEI pr<br>ASEUL Launcher for Service Ver 3.0.10<br>auncher Status ><br>0. Processing<br>1 Kill Program<br>2 Create DASEUL Directory<br>3 Extracting DASEUL_Runtme_Ver_3.1.126.2.CAN<br>4 Extracting DASEUL_IMET_ALL_Component_r001                                                                                                    | a Setting<br>bu don t have to do it again, unless there<br>ogram, check IMEI and click Extract & I<br>MODE : Service<br>Status<br>Complete<br>Complete<br>Simular                                                                                                    | e is change.<br>Run. |
| Check IMEI and click System<br>ince you setup the setting, you<br>m second run of the IMEI pr<br>ASEUL Launcher for Service Ver 3.0.10<br>auncher Status ><br>0. Processing<br>1 Kil Program<br>2 Greate DASEUL Directory<br>3 Extracting DASEUL_Runtime_Ver_3.1.126.2.CAI<br>4 Extracting DASEUL_IMEI_ALL_Component_r001                                                                                                    | a Setting<br>bu don t have to do it again, unless there<br>ogram, check IMEI and click Extract & I<br>MODE: Service<br>Status<br>Complete<br>Complete<br>IFILe Complete<br>51ing                                                                                                    | e is change.<br>Run. |
| Check IMEI and click System<br>nce you setup the setting, your<br>m second run of the IMEI pro-<br>ASEUL Launcher for Service Ver 3.0.10<br>Launcher Status ><br>No. Processing<br>1 Kil Program<br>2 Greate DASEUL Directory<br>3 Extracting DASEUL_Runtime_Ver_3.1.126.2.CAI<br>4 Extracting DASEUL_IMET_ALL_Component_r001                                                                                                    | a Setting<br>bu don t have to do it again, unless there<br>ogram, check IMEI and click Extract & I<br>MODE: Service<br>Status<br>Complete<br>Complete<br>File Complete<br>Eding                                                                                                    | e is change.<br>Run. |
| Check IMEI and click Systen nce you setup the setting, yo m second run of the IMEI pr ASEUL Launcher for Service Ver 3.0.10 Launcher Status > No. Processing 1 Kil Program 2 Greate DASEUL Directory 3 Extracting DASEUL_INET_ALL_Component_r001 ielect Extract Process                                                                                                    | n Setting<br>ou don t have to do it again, unless there<br>ogram, check IMEI and click Extract & I<br>MODE : Service                                                                                                    | e is change.<br>Run. |
| Check IMEI and click Systen nce you setup the setting, yo m second run of the IMEI pr ASEUL Launcher for Service Ver 3.0.10 Launcher Status > No. Processing 1 Kil Program 2 Greate DASEUL Directory 3 Extracting DASEUL_Runtime_Ver_3.1.126.2.CAI 4 Extracting DASEUL_RUNTIME_VER_3.1.126.2.CAI 5 Extracting DASEUL_RUNTIME_VER_3.1.126.2.CAI 5 Extract | a Setting<br>bu don t have to do it again, unless there<br>ogram, check IMEI and click Extract & I<br>MODE : Service<br>MODE : Service<br>Status<br>Status<br>Status<br>Complete<br>Complete<br>Complete<br>Status<br>Status | e is change.<br>Run. |
| Check IMEI and click Systen nce you setup the setting, yo m second run of the IMEI pr ASEUL Launcher for Service Ver 3.0.10 Launcher Status > No. Processing 1 Kil Program 2 Greate DASEUL Directory 3 Extracting DASEUL Runtime_Ver_3.1.126.2.CAI 4 Extracting DASEUL_Runtime_Ver_3.1.126.2.CAI ielect Extract Process [MODEL] Model name                                                                                                    | a Setting<br>bu don t have to do it again, unless there<br>ogram, check IMEI and click Extract & I<br>MODE: Service<br>Status<br>Complete<br>Complete<br>File Complete<br>Status<br>System Setting                                                                                                    | e is change.<br>Run. |
| Check IMEI and click Systen nce you setup the setting, yo m second run of the IMEI pr ASEUL Launcher for Service Ver 3.0.10 Launcher Status > No. Processing 1 Kil Program 2 Create DASEUL Directory 3 Extracting DASEUL_Runtme_Ver_3.1.126.2.CAI 4 Extracting DASEUL_IMEI_ALL_Component_r001 ielect Extract Process [MODEL] Model name ] Runtime DASEUL_Runtme_Ver_3.1.126.2.CAI SMD F/T ] PBA F/T                                                                                                    | a Setting<br>bu don t have to do it again, unless there<br>ogram, check IMEI and click Extract & I<br>MODE : Service<br>Status<br>Complete<br>Service<br>Status<br>Complete<br>Service<br>Service                                                                                                    | e is change.<br>Run. |
| Check IMEI and click Systen nce you setup the setting, yo m second run of the IMEI pr ASEUL Launcher for Service Ver 3.0.10 Launcher Status > No. Processing 1 Kil Program 2 Greate DASEUL Directory 3 Extracting DASEUL_Runtime_Ver_3.1.126.2.CAI 4 Extracting DASEUL_IMEI_ALL_Component_r001 5 5 6 6 7 7 7 7 7 7 7 7 7 7 7 7 7 7 7 7                                                                                                    | a Setting<br>bu don t have to do it again, unless there<br>ogram, check IMEI and click Extract & I<br>MODE : Service<br>MODE : Service<br>Status<br>Complete<br>Complete<br>Status<br>Status<br>Status<br>System Setting                                                                                                    | e is change.<br>Run. |
| Check IMEI and click Systen nce you setup the setting, yo m second run of the IMEI pr ASEUL Launcher for Service Ver 3.0.10 Launcher Status > No. Processing 1 Kil Program 2 Create DASEUL Directory 3 Extracting DASEUL_Runtime_Ver_3.1.126.2.CAI 4 Extracting DASEUL_IMEL_ALL_Component_r001 ielect Extract Process [MODEL] Model name Runtime DASEUL_Runtime_Ver_3.1.126.2.CAI SMD F/T PBA F/T PBA F/T Calibration CAL 2nd                                                                                                    | a Setting<br>bu don t have to do it again, unless there<br>ogram, check IMEI and click Extract & I<br>MODE: Service<br>Status<br>Complete<br>Complete<br>File Complete<br>Status<br>System Setting                                                                                                    | e is change.<br>Run. |
| Check IMEI and click Systen nce you setup the setting, yo m second run of the IMEI pr ASEUL Launcher for Service Ver 3.0.10 Launcher Status > No. Processng 1 Kil Program 2 Create DASEUL Directory 3 Extracting DASEUL_Buntme_Ver_3.1.126.2.CAI 4 Extracting DASEUL_IMEI_ALL_Component_r001 ielect Extract Process [MODEL] Model name     Galbration CAL 2nd Final Auto                                                                                                    | a Setting<br>bu don t have to do it again, unless there<br>ogram, check IMEI and click Extract & I<br>MODE:: Service<br>Status<br>Complete<br>Status<br>Complete<br>Status<br>System Setting                                                                                                    | e is change.<br>Run. |
| Check IMEI and click Systen nce you setup the setting, yo m second run of the IMEI pr ASEUL Launcher for Service Ver 3.0.10 Launcher Status > No. Processing 1 Kil Program 2 Create DASEUL Directory 3 Extracting DASEUL_Runtme_Ver_3.1.126.2.CAI 4 Extracting DASEUL_IMEI_ALL_Component_r001 ;elect Extract Process [MODEL] Model name     Runtime DASEUL_Runtme_Ver_3.1.126.2.CA SMD F/T PBA F/T Calibration CAL 2nd Final Auto Final 2nd IMEE r00161   GT-N7000_COMMON(CSCL)                                                                                                    | A Setting<br>bu don t have to do it again, unless there<br>ogram, check IMEI and click Extract & I<br>MODE: Service<br>MODE: Service<br>Status<br>Complete<br>Status<br>Status<br>Status<br>Service<br>Service<br>Servic                                                                                                    | e is change.<br>Run. |
| Check IMEI and click System  Check IMEI and click System  Check you setup the setting, you  m second run of the IMEI pr  ASEUL Launcher for Service Ver 3.0.10  Launcher Status >  No. Processing  Kill Program  Create DASEUL Directory  Settracting DASEUL Runtime_Ver_3.1.126.2.CAI  Extracting DASEUL_Runtime_Ver_3.1.126.2.CAI  Extracting DASEUL_RUNTIME_VER_3.1.126.2.CAI  Extracting DASEUL_RUNTIME_VER_3.1.126.2.CAI  Extracting DASEUL_RUNTIME_VER_3.1.126.2.CAI  Extracting DASEUL_RUNTIME_VER_3.1.126.2.CAI  Extracting DASEUL_RUNTIME_VER_3.1.126.2.CAI  Extracting DASEUL_RUNTIME_VER_3.1.126.2.CAI  Extracting  | A Setting<br>bu don t have to do it again, unless there<br>ogram, check IMEI and click Extract & I<br>MODE : Service<br>Status<br>Complete<br>Complete<br>Status<br>Signification<br>Signification<br>Signific                                                                                                    | e is change.<br>Run. |
| Check IMEI and click Systen nce you setup the setting, yo m second run of the IMEI pr ASEUL Launcher for Service Ver 3.0.10 Launcher Status > No. Processing 1 Kil Program 2 Create DASEUL Directory 3 Extracting DASEUL Runtime_Ver_3.1.126.2.CAI 4 Extracting DASEUL IMET_ALL_Component_r001 ielect Extract Process [MODEL] Model name     Runtime DASEUL_Runtime_Ver_3.1.126.2.CA SMD F/T PBA F/T Calibration CAL 2nd Final Auto Final Auto Final Aut | A Setting<br>bu don t have to do it again, unless there<br>ogram, check IMEI and click Extract & I<br>MODE: Service<br>Status<br>Complete<br>Complete<br>Status<br>File Complete<br>Status<br>System Setting<br>B<br>B<br>B<br>B<br>B<br>B<br>B<br>B<br>B<br>B<br>B<br>B<br>B                                                                                                    | e is change.<br>Run. |
| Check IMEI and click Systen  Check IMEI and click Systen  Check IMEI and click Systen  Check JASEUL the setting, you  masecond run of the IMEI pr  ASEUL Launcher for Service Ver 30.10  Launcher Status >  No. Processing  KII Program  Create DASEUL Directory  Create DASEUL Directory  Create DASEUL Directory  Create DASEUL Directory  Create DASEUL IMEI ALL_Component_r001  elect Extract Process  [MODEL] Model name  Runtime DASEUL_Runtme_Ver_3.1.126.2.CA  SMD F/T  PBA F/T  Calibration  CAL 2nd  Final 2nd  IMEI  T00161   GT-N7000_COMMON(CSCL)  WLAN  GPS B T                                                                                                    | a Setting<br>bu don t have to do it again, unless there<br>ogram, check IMEI and click Extract & I<br>MODE: Service                                                                                                    | e is change.<br>Run. |

Confidential and proprietary-the contents in this service guide subject to change without prior notice

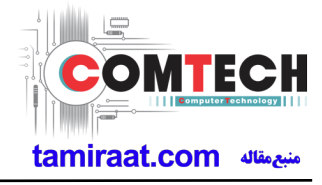

| 6. Check IMEI Write / IMEI                                                                                                    | Check and click IMEI S                                                                                                    | /C & Repair Option.                                                                                                    |
|----------------------------------------------------------------------------------------------------|----------------------------------------------------------------------------------------------------|----------------------------------------------------------------------------------------------------|
| Set System Configura                                                                                                    | em Configuratio                                                                                                    | on 🗵                                                                                                    |
| Test Process       [Master] [Slave]         [Process]       [Master] [Slave]         SMD F/T       [Master]         PBA F/T       [Master]         Calibration       [Master]         Calibration 2ND       [Master]         Final Auto       [Master]         Final Auto       [Master]         Final Auto       [Master]         Final Auto       [Master]         IMEI Write       [V]         IMEI Check       [V]         MDL Rework       [Master]         IMEI Read       [Master]         STA Check       [Master]         STA Check       [Master]         STA Check       [Master]         BT       [Master]         WLAN       [Master]         Power Off-On before WLAN       [Master]         Bluetooth       [Saster]         LCIA       [Master]         Process Order       [Master] | alibration   alibration   alibration   alibration   alibration   alibration   Mode:   FDT   AL2nd Mode: FDT AL2nd Mode: FDT AL2nd Mode: FDT FDT FDT Conduction Reset Loss Correction Count est Mode: Signaling LAN Est Mode: WLan Est Mode: WLan Est Mode: WLan Est Mode: WLan Est Mode: WLan Est Mode: WLan Est Mode: Breset Breset Breset Breset | System Config.   Language   English   Line Name   LINE(temp)   Line Type   IPerson Cell   IP Address   10.244.246.156   SKD Mode   MultiSharing(CMWS)   Developer Mode   Advanced Separating(ADS)     Operation   Operation   Operation   Operation   RUN   Condition     RUN   Condition     Model   Information   Hardware   Config     Signal Loss   Config     Signal Loss   Config     Signal Loss   Config     Signal Loss   Config     Signal Loss   Config     Signal Loss   Config     Signal Loss   Config     Signal Loss   Config     Start Number   1   Start Number   1   Start Number   1   Start Number   1   Condition   RUN   Condition   RUN   Condition   RUN   Condition   Condition     Condition     Condition     Condition     Condition |
| IMEI SVC && Repair Option                                                                                                    |                                                                                                    |                                                                                                    |
| SVC User Ticket No 👻                                                                                                    |                                                                                                    | Local FOTA Check                                                                                                    |
|                                                                                                    | Repair Board                                                                                                    | SVC Factory Reset                                                                                                    |
| Romania SVC                                                                                                    | Argentina SKD                                                                                                    |                                                                                                    |
| Initial PGM(SVC)                                                                                                    | Turkey                                                                                                    |                                                                                                    |
| ATT Rework                                                                                                    | Slovakia SVC                                                                                                    |                                                                                                    |
| IMEI Clear(Factory)     Outgoing Inspection Check                                                                                                    | GED 2nd Inspection                                                                                                    |                                                                                                    |
|                                                                                                    |                                                                                                    | OK CANCEL                                                                                                    |

Confidential and proprietary-the contents in this service guide subject to change without prior notice

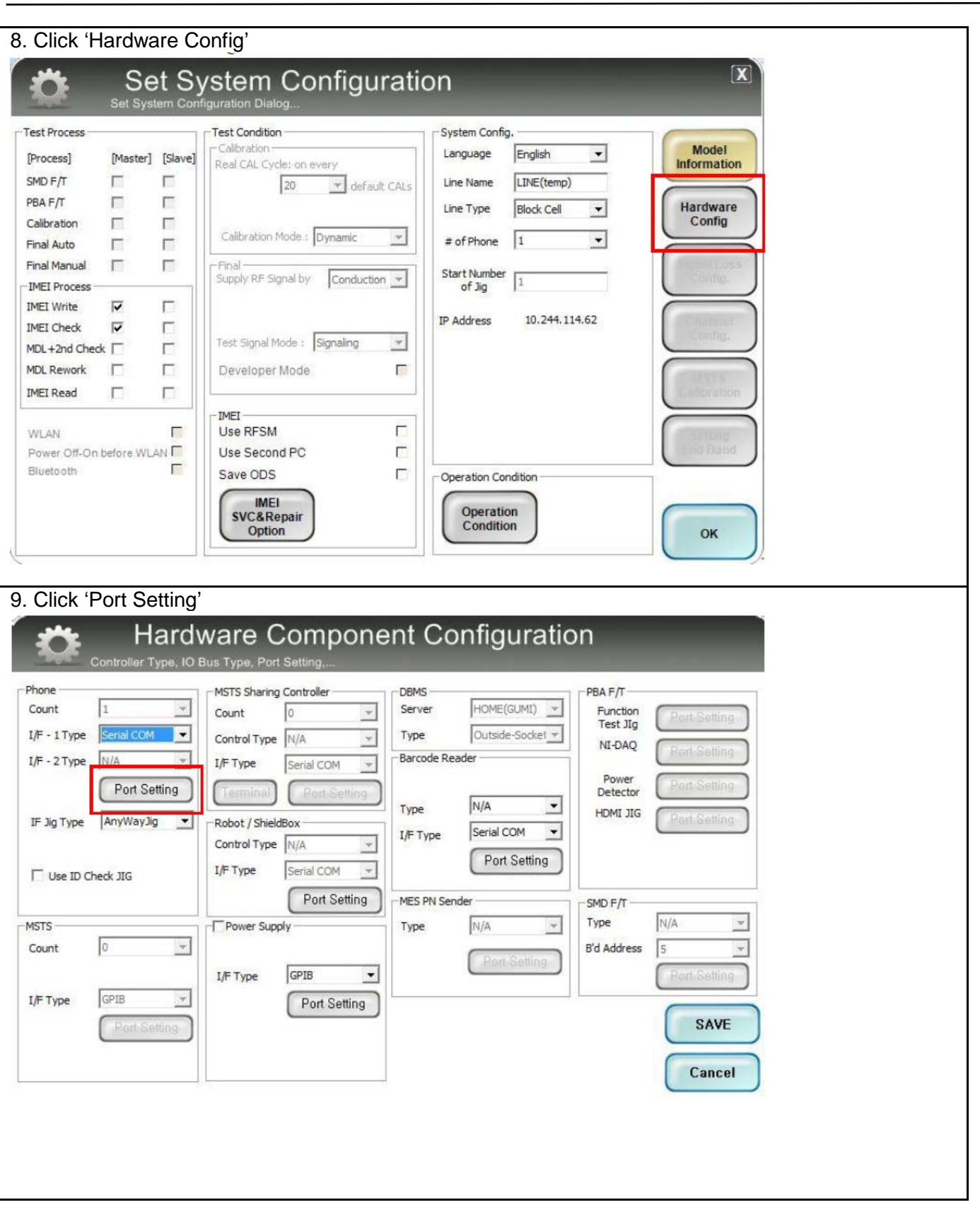

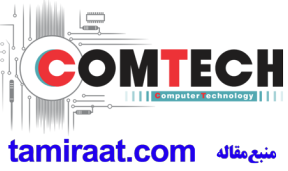

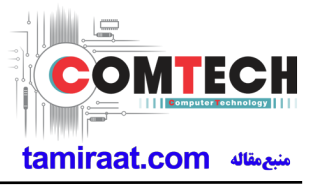

| Common                                                                                                    | No                                                                                                    | Port #1                                                                                                    |                                            |  |
|----------------------------------------------------------------------------------------------------|----------------------------------------------------------------------------------------------------|----------------------------------------------------------------------------------------------------|--------------------------------------------|--|
| BaudBate 44                                                                                                    | 200                                                                                                    | FORTEL                                                                                                    |                                            |  |
|                                                                                                    |                                                                                                    |                                                                                                    |                                            |  |
| Data Bit                                                                                                    | <u> </u>                                                                                                    |                                                                                                    |                                            |  |
| Parity No                                                                                                    | <u>≍</u>                                                                                                    |                                                                                                    |                                            |  |
| Stop Bit 1                                                                                                    | <b>_</b>                                                                                                    |                                                                                                    |                                            |  |
|                                                                                                    |                                                                                                    |                                                                                                    |                                            |  |
|                                                                                                    |                                                                                                    |                                                                                                    |                                            |  |
|                                                                                                    |                                                                                                    |                                                                                                    |                                            |  |
|                                                                                                    |                                                                                                    |                                                                                                    |                                            |  |
|                                                                                                    |                                                                                                    |                                                                                                    | SAVE                                       |  |
|                                                                                                    |                                                                                                    |                                                                                                    |                                            |  |
|                                                                                                    |                                                                                                    |                                                                                                    |                                            |  |
|                                                                                                    |                                                                                                    |                                                                                                    | Canaal                                     |  |
|                                                                                                    |                                                                                                    |                                                                                                    | Cancer                                     |  |
|                                                                                                    |                                                                                                    |                                                                                                    |                                            |  |
|                                                                                                    |                                                                                                    |                                                                                                    |                                            |  |
|                                                                                                    |                                                                                                    |                                                                                                    |                                            |  |
|                                                                                                    |                                                                                                    |                                                                                                    |                                            |  |
| I.Click OK to p                                                                                                    | oceed                                                                                                    |                                                                                                    |                                            |  |
| I.Click OK to p                                                                                                    | oceed                                                                                                    |                                                                                                    |                                            |  |
| Click OK to p                                                                                                    | oceed<br>System Configurati                                                                                                    | ion                                                                                                    |                                            |  |
| Click OK to p                                                                                                    | oceed<br>System Configurati                                                                                                    | ion                                                                                                    | X                                          |  |
| L.Click OK to p<br>Set S<br>Set System C                                                                                                    | oceed<br>System Configuration<br>Dialog                                                                                                    | ON<br>System Config.                                                                                                    | X                                          |  |
| I.Click OK to p<br>Set S<br>Set System C<br>est Process<br>Process] [Master] [Slav                                                                                                    | oceed<br>System Configuration<br>onfiguration Dialog<br>Test Condition<br>Peal Configuration                                                                                                    | ON<br>System Config.<br>Language English 💌                                                                                                    | Model                                      |  |
| I.Click OK to p<br>Set S<br>Set System C<br>est Process<br>Process<br>MD F/T                                                                                                    | oceed<br>System Configuration<br>onfiguration Dialog<br>Test Condition<br>Calibration<br>Real CAL Cycle: on every<br>20                                                                                                    | System Config.<br>Language English<br>Line Name LINE(temp)                                                                                                    | Model<br>Information                       |  |
| I.Click OK to p<br>Set System C<br>est Process<br>Process [Master] [Slav<br>MD F/T []<br>PBA F/T []                                                                                                    | oceed<br>System Configuration<br>onfiguration Dialog<br>Test Condition<br>Calibration<br>Real CAL Cycle: on every<br>20 rdefault CALs                                                                                                    | System Config.<br>Language English<br>Line Name LINE(temp)<br>Line Type Block Cell                                                                                             | Model<br>Information<br>Hardware           |  |
| Click OK to p  Set System  est Process Process MD F/T BA F/T Calibration                                                                                                    | oceed<br>System Configuration<br>onfiguration Dialog<br>Test Condition<br>Calibration<br>Real CAL Cycle: on every<br>20 - default CALs                                                                                                    | System Config.<br>Language English<br>Line Name LINE(temp)<br>Line Type Block Cell                                                                                             | Model<br>Information<br>Hardware<br>Config |  |
| Click OK to p                                                                                                    | oceed<br>System Configuration<br>onfiguration Dialog<br>Test Condition<br>Calibration<br>Real CAL Cycle: on every<br>20 v default CALs<br>Calibration Mode ; Dynamic v                                                                                               | System Config.<br>Language English<br>Line Name LINE(temp)<br>Line Type Block Cell<br># of Phone 1                                                                             | Model<br>Information<br>Hardware<br>Config |  |
| Click OK to p                                                                                                    | oceed<br>System Configuration<br>onfiguration Dialog<br>Test Condition<br>Calibration<br>Real CAL Cycle: on every<br>20 	 default CALs<br>Calibration Mode : Dynamic<br>Final<br>Supply RF Storal by Conduction                                                      | System Config.<br>Language English<br>Line Name LINE(temp)<br>Line Type Block Cell<br># of Phone 1<br>Start Number 1                                                           | Model<br>Information<br>Hardware<br>Config |  |
| Click OK to p  Set System C  set Process Process MD F/T BA F/T Balbration Inal Auto Inal Manual INTER Process                                                                                                    | occeed<br>System Configuration<br>onfiguration Dialog<br>Test Condition<br>Calibration<br>Real CAL Cycle: on every<br>20 	 default CALs<br>Calibration Mode : Dynamic<br>Final<br>Supply RF Signal by Conduction                                                     | System Config.<br>Language English<br>Line Name LINE(temp)<br>Line Type Block Cell<br># of Phone 1<br>Start Number<br>of Jig 1                                                 | Model<br>Information<br>Hardware<br>Config |  |
| I.Click OK to p                                                                                                    | occeed<br>System Configuration<br>onfiguration Dialog<br>Test Condition<br>Calibration<br>Real CAL Cycle: on every<br>20 ¥ default CALs<br>Calibration Mode : Dynamic ¥<br>Final<br>Supply RF Signal by Conduction ¥                                                 | System Config.<br>Language English<br>Line Name LINE(temp)<br>Line Type Block Cell<br># of Phone 1<br>Start Number of Jig 1<br>IP Address 10.244.114.62                        | Model<br>Information<br>Hardware<br>Config |  |
| I.Click OK to p                                                                                                    | Occeed<br>System Configuration<br>onfiguration Dialog<br>Test Condition<br>Calibration<br>Real CAL Cycle: on every<br>20                                                                                                    | System Config.<br>Language English<br>Line Name LINE(temp)<br>Line Type Block Cell<br># of Phone 1<br>Start Number of Jig 1<br>IP Address 10.244.114.62                        | Model<br>Information<br>Hardware<br>Config |  |
| Click OK to p  Set System C  ast Process Process MD F/T BA F/T Balbration Inal Auto Inal Manual MEI Process MEI Check INDL+2nd Check INDL NEI Procest INDL Revork INDL                                                                                                    | Occeed<br>System Configuration<br>onfiguration Dialog<br>Test Condition<br>Calibration<br>Real CAL Cycle: on every<br>20                                                                                                    | System Config.<br>Language English<br>Line Name LINE(temp)<br>Line Type Block Cell<br># of Phone 1<br>Start Number of Jig 1<br>IP Address 10.244.114.62                        | Model<br>Information<br>Hardware<br>Config |  |
| Click OK to p  Set System C  set Process Process Process MD F/T BA F/T Balibration BA Auto BA Auto BA | Occeed<br>System Configuration<br>onfiguration Dialog<br>Test Condition<br>Calibration<br>Real CAL Cycle: on every<br>20                                                                                                    | System Config.<br>Language English<br>Line Name LINE(temp)<br>Line Type Block Cell<br># of Phone 1<br>Start Number of Jig 1<br>IP Address 10.244.114.62                        | Model<br>Information<br>Hardware<br>Config |  |
| Click OK to p  Set System  Set System Set System  Set System  Set System  Set System  Set System  Set System  Set System  Set | Occeed<br>System Configuration<br>onfiguration Dialog<br>Test Condition<br>Calibration<br>Real CAL Cycle: on every<br>20                                                                                                    | System Config.<br>Language English<br>Line Name LINE(temp)<br>Line Type Block Cell<br># of Phone 1<br>Start Number<br>of Jig 1<br>IP Address 10.244.114.62                     | Model<br>Information<br>Hardware<br>Config |  |
| Click OK to p  Set System  Set System Set System  Set System  Set System  Set System  Set System  Set System  Set System  Set System  Set System  Set System  Set | Occeed<br>System Configuration<br>onfiguration Dialog<br>Test Condition<br>Calibration<br>Real CAL Cycle: on every<br>20                                                                                                    | System Config.<br>Language English<br>Line Name LINE(temp)<br>Line Type Block Cell<br># of Phone 1<br>Start Number<br>of Jig 1<br>IP Address 10.244.114.62                     | Model<br>Information<br>Hardware<br>Config |  |
| Click OK to p  Set System  set Process Process MD F/T BA F/T Balbration Inal Auto Inal Manual MEI Process MEI Check I DL +2nd Check I MEI Read I NUAN I Over Off-On before WLAN I                                                                                                    | Occeed<br>System Configuration<br>onfiguration Dialog<br>Test Condition<br>Calibration<br>Real CAL Cycle: on every<br>20                                                                                                    | System Config.<br>Language English<br>Line Name LINE(temp)<br>Line Type Block Cell<br># of Phone 1<br>Start Number of Jig 1<br>IP Address 10.244.114.62                        | Model<br>Information<br>Hardware<br>Config |  |
| I.Click OK to p                                                                                                    | Occeed System Configuration Origunation Dialog  Test Condition Calibration Real CAL Cycle: on every 20 default CALs Calibration Mode : Dynamic Final Supply RF Signal by Conduction Test Signal Mode : Signaling Developer Mode IMEI Use RFSM Use Second PC Save ODS | System Config.<br>Language English<br>Line Name LINE(temp)<br>Line Type Block Cell<br># of Phone 1<br>Start Number of Jig 1<br>IP Address 10.244.114.62                        | Model<br>Information<br>Hardware<br>Config |  |
| I.Click OK to p                                                                                                    | Occeed<br>System Configuration<br>onfiguration Dialog<br>Test Condition<br>Calibration<br>Real CAL Cycle: on every<br>20                                                                                                    | System Config.<br>Language English<br>Line Name LINE(temp)<br>Line Type Block Cell<br># of Phone 1<br>Start Number of Jig 1<br>IP Address 10.244.114.62                        | Model<br>Information<br>Hardware<br>Config |  |
| I.Click OK to p                                                                                                    | Occeed<br>System Configuration<br>onfiguration Dialog<br>Test Condition<br>Calibration<br>Real CAL Cycle: on every<br>20                                                                                                    | System Config.<br>Language English<br>Line Name LINE(temp)<br>Line Type Block Cell<br># of Phone 1<br>Start Number of Jig 1<br>IP Address 10.244.114.62<br>Operation Condition | Model<br>Information<br>Hardware<br>Config |  |

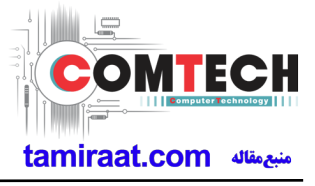

| 2. Click Model Info and OK when pop-up shows                                                                             |     |
|----------------------------------------------------------------------------------------------------|-----|
| Process IMEI Write(M) - IMEI Check(M) Service PGM Ver DASEUL v3 1 213 0 / IMEI(r00338)                                   |     |
| Divers 04                                                                                                    |     |
| Phone 01                                                                                                    | _   |
| Status Press [START ALL] Button!!!                                                                                       |     |
| Result None                                                                                                    |     |
| Time 0.0 second (Averane : 0.0 second)                                                                                   |     |
|                                                                                                    |     |
| Fail(%) Total Test: 0, Test Fail: 0 (Rate: 0.0%)                                                                         |     |
| UN : -                                                                                                    |     |
| Phone 01                                                                                                    |     |
| [Status] Phone01 [Result] Phone01 [Info] Phone01 [IMEI] Phone01 [Version Info] [Fail] All                                | 9%) |
|                                                                                                    |     |
| IMEI Num(Slave)     -     -     SN Num                                                                                   |     |
| MEPersonal Lock                                                                                                    |     |
| Lock Setting<br>Code Field                                                                                               |     |
| Network UnLock Key Subset UnLock Key                                                                                     | _   |
| SP UnLock Key Model Start                                                                                                |     |
|                                                                                                    |     |
| Stop                                                                                                    |     |
| Devel                                                                                                    |     |
| Reset                                                                                                    |     |
|                                                                                                    |     |
| Auto Recipe Setting Test. Item H/W Setting Setting(Etc.) Ftc Func Data Atarm Help                                        |     |
| :: [One Step] :: [Machine Freq : 100 ms] [DBMS Type : Outside-WebSVC] Level : [01-Error] 🍒 🛃 💦 R 2016-07-06 16:53:22     |     |
|                                                                                                    |     |
|                                                                                                    |     |
| 3. Click OK                                                                                                    |     |
|                                                                                                    |     |
| About ComponentOne_VSFlexGrid8 (Light)                                                                                   |     |
|                                                                                                    |     |
| Component                                                                                                    |     |
|                                                                                                    |     |
| ComponentOne VSFlexGrid8 (Light)                                                                                         |     |
| Version: 8,0,20101,261                                                                                                   |     |
|                                                                                                    |     |
|                                                                                                    |     |
|                                                                                                    |     |
|                                                                                                    |     |
| This dialog box will not be shown if you recompile                                                                       |     |
| the program using a licensed version of this                                                                             |     |
|                                                                                                    |     |
| Unline <u>nπp://www.componentone.com</u> <u>Check for online</u>                                                         |     |
| Newsgroup Web store Resellers                                                                                            |     |
| For email support, please write to: <a href="mailto:support.vsflex@componentone.com">support.vsflex@componentone.com</a> |     |
| Contact Us ComponentOne Technical                                                                                        |     |
|                                                                                                    |     |
| Inis product included in ComponentUne Studio(tm)                                                                         |     |
| Copyright © 2001, 2010 ComponentOne LLC, All rights reserved,                                                            |     |
|                                                                                                    |     |
|                                                                                                    |     |
|                                                                                                    |     |
|                                                                                                    |     |
|                                                                                                    |     |
|                                                                                                    |     |
|                                                                                                    |     |
|                                                                                                    |     |

Confidential and proprietary-the contents in this service guide subject to change without prior notice

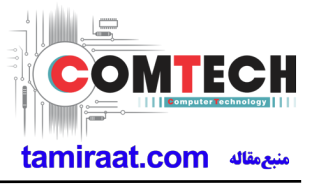

| Writing Items                                                                                                    |                                                                                                    |                                                 |                    | ×                |                                                                                                    |                 |                      |                          |      |
|----------------------------------------------------------------------------------------------------|----------------------------------------------------------------------------------------------------|-------------------------------------------------|--------------------|------------------|----------------------------------------------------------------------------------------------------|-----------------|----------------------|--------------------------|------|
| CSC                                                                                                    | M- 4 - 0421                                                                                                    |                                                 |                    |                  |                                                                                                    |                 |                      |                          |      |
| PDA                                                                                                    | Model SKU                                                                                                    | 1                                               |                    |                  |                                                                                                    |                 |                      |                          |      |
| Software2                                                                                                    | Model SKU                                                                                                    | 1                                               |                    | =                |                                                                                                    |                 |                      |                          |      |
| L PD                                                                                                    |                                                                                                    |                                                 |                    |                  |                                                                                                    |                 |                      |                          |      |
| Contents                                                                                                    |                                                                                                    |                                                 |                    |                  |                                                                                                    |                 |                      |                          |      |
| DMB                                                                                                    |                                                                                                    |                                                 |                    |                  |                                                                                                    |                 |                      |                          |      |
| SKU_CODE                                                                                                    | Model SKU                                                                                                    |                                                 |                    |                  | 11                                                                                                    |                 |                      |                          |      |
| BUYER                                                                                                    | Buyer Code                                                                                                    |                                                 |                    |                  |                                                                                                    |                 |                      |                          |      |
| Material_Code                                                                                                    |                                                                                                    |                                                 |                    |                  |                                                                                                    |                 |                      |                          |      |
| Boot                                                                                                    |                                                                                                    |                                                 |                    |                  |                                                                                                    |                 |                      |                          |      |
| Factorii Software                                                                                                    |                                                                                                    |                                                 |                    | -                |                                                                                                    |                 |                      |                          |      |
| FactoryReset+Check                                                                                                    | MDL Rework                                                                                                    |                                                 | STA Option         |                  |                                                                                                    |                 |                      |                          |      |
| Pre Product                                                                                                    | Main Repair                                                                                                    |                                                 | 🔽 Don't DB Up      | bload            |                                                                                                    |                 |                      |                          |      |
| 2nd Func Test (AT&T)                                                                                                    | Sub PBA Repa                                                                                                    | ir(Grip)                                        | Packing Rei        | work             |                                                                                                    |                 |                      |                          |      |
| Lock Write (OQC)                                                                                                    | SMD Test NV                                                                                                    | Write                                           | Inizen Down        | DEDI             |                                                                                                    |                 |                      |                          |      |
| 2nd Check after Pwr Rese                                                                                                    | WIFI Addr. In                                                                                                    | ,C                                              | Anturola Do        | Whitedu          |                                                                                                    |                 |                      |                          |      |
| Use Fulltest(SW Verificatio                                                                                                    | High Speed Bo                                                                                                    | ot Skip                                         | S-PEN is no        | t inserted(Seed) |                                                                                                    |                 |                      |                          |      |
| Wait for Reboot in SVC Ch                                                                                                    | eck C Recent List Ch                                                                                                    | ack(OOCST                                       | RT) Chack I        |                  |                                                                                                    |                 |                      |                          |      |
| Save                                                                                                    | 22 24                                                                                                    | iecklogcon                                      | Jul I Check I      | MEI Dupli [RB]   |                                                                                                    |                 |                      |                          |      |
|                                                                                                    | Load                                                                                                    |                                                 | ancel              | MEI Dupli (RB)   |                                                                                                    |                 |                      |                          |      |
| Input IMEI Nu                                                                                                    | Imber and                                                                                                    | click A                                         |                    | MEI Dupli (RB)   |                                                                                                    |                 |                      |                          |      |
| Input IMEI Nu                                                                                                    | imber and                                                                                                    | click A                                         |                    | MEI Dupli (RB)   |                                                                                                    |                 |                      |                          | <br> |
| Input IMEI Nu                                                                                                    | Imber and                                                                                                    | click A                                         |                    | MEI Dupli (RB)   |                                                                                                    |                 |                      | _                        |      |
| Input IMEI Nu<br>Status Press [STA                                                                                                    | Imber and                                                                                                    | click A                                         |                    | MEI Dupli (RB)   |                                                                                                    |                 |                      |                          |      |
| Input IMEI Nu<br>Status Press [STA<br>Result None                                                                                                    | Imber and                                                                                                    | Click A                                         |                    | MEI Dupli (RB)   |                                                                                                    |                 |                      |                          |      |
| Input IMEI Nu<br>Status Press [STA<br>Result None<br>Time 0.0 second                                                                                                    | Load                                                                                                    | Click A                                         |                    | MEI Dupli (RB)   |                                                                                                    |                 |                      |                          |      |
| Input IMEI Nu<br>Status Press [STA<br>Result None<br>Time 0.0 second<br>Fail(%) Total Test :                                                                                                    | Load                                                                                                    | Click <i>A</i>                                  |                    | MEI Dupli (RB)   |                                                                                                    |                 |                      |                          |      |
| Input IMEI Nu<br>Status Press [STA<br>Result None<br>Time 0.0 second<br>Fail(%) Total Test: (                                                                                                    | Load Imber and RT ALL] Button!!! (Average : 0.0 second ), Test Fail: 0 (Rate: 0                                                                                                    | Click <i>A</i> Phone 01 ) 0%)                   |                    | MEI Dupli (RB)   |                                                                                                    |                 |                      |                          |      |
| Input IMEI Nu<br>Status Press [STA<br>Result None<br>Time 0.0 second<br>Fail(%) Total Test:                                                                                                    | Load Imber and RT ALL] Button!!! (Average : 0.0 second ), Test Fail: 0 (Rate: 0                                                                                                    | Click <i>F</i>                                  |                    | MEI Dupli (RB)   |                                                                                                    |                 |                      |                          |      |
| Input IMEI Nu<br>Status Press [STA<br>Result None<br>Time 0.0 second<br>Fail(%) Total Test: 1                                                                                                    | Load Imber and RT ALL] Button!!! (Average : 0.0 second ), Test Fail: 0 (Rate: 0                                                                                                    | c<br>click <i>A</i><br>Phone 01                 |                    | IEI Dupli [RB]   | Se S S A                                                                                                    | T: 0 F:         |                      | 0(0.0%)                  |      |
| Input IMEI Nu<br>Status Press [STA<br>Result None<br>Time 0.0 second<br>Fail(%) Total Test: 1<br>Phone 01<br>usl Phone01 [Result] Phone01                                                                                                    | Load<br>Imber and<br>RT ALL] Button!!!<br>(Average : 0.0 second<br>), Test Fail: 0 (Rate: 0                                                                                                    | Click A<br>Phone 01                             | ancel              | MEI Dupli [RB]   | Se :                                                                                                    | T: 0 F:         |                      | 0(0.0%)                  |      |
| Input IMEI Nu<br>Status Press [STA<br>Result None<br>Time 0.0 second<br>Fail(%) Total Test: (<br>Phone 01<br>INUM,                                                                                                    | Load                                                                                                    | Click <i>A</i> Phone 01 ) .0%) Phone01          | ancel              | MEI Dupli [RB]   | Ise : .                                                                                                    | T: 0 F:<br>SAMS | JNG                  | 0(0.0%)                  |      |
| Input IMEI Nu<br>Status Press [STA<br>Result None<br>Time 0.0 second<br>Fail(%) Total Test: 1<br>Phone 01<br>usl Phone01<br>INum,<br>INum(Stave)                                                                                                    | Load                                                                                                    | Click <i>A</i> Phone 01 ) 0%) Phone01 [M        | ancel              | MEI Dupli [RB]   |                                                                                                    | T: 0 F:<br>SAMS |                      | 0(0.0%)                  |      |
| Input IMEI Nu<br>Status Press [STA<br>Result None<br>Time 0.0 second<br>Fail(%) Total Test: 1<br>Phone 01<br>IVMM<br>TNUM(Slave)<br>El Num(3rd)<br>MEPersonal Lock<br>cold Second                                                                                                    | Load Imber and RT ALL] Button!!! (Average : 0.0 second ), Test Fail: 0 (Rate: 0                                                                                                    | Click <i>A</i> Phone 01 ) .0%) Phone01 [V Jum ] | ersion Info] [Fail | MEI Dupli [RB]   | Se ) &                                                                                                    | T: 0 F:         | JIN G<br>ELECTRONICS | 0(0.0%)                  |      |
| Input IMEI Nu<br>Status Press [STA<br>Result None<br>Time 0.0 second<br>Fail(%) Total Test: 1<br>Phone 01<br>INUm,<br>INUm(Slave)<br>El Num(3rd)<br>MEPersonal Lock<br>cock Setting<br>Code Field                                                                                                    | Load Imber and RT ALL] Button!!! (Average : 0.0 second ), Test Fail: 0 (Rate: 0                                                                                                    | Click <i>A</i> Phone 01 ) .0%) Phone01 [V Jum ] | ersion Info) (Fail | MEI Dupli [RB]   | Se Se Se Se Se Se Se Se Se Se Se Se Se S                                                                                                    | T: 0 F:<br>SAMS | JIN G<br>ELECTRONICS | 0(0.0%)                  |      |
| Input IMEI Nu<br>Status Press [STA<br>Result None<br>Time 0.0 second<br>Fail(%) Total Test: I<br>Phone 01<br>INUm,<br>INUm(Slave)<br>EI Num(3rd)<br>EI Num(3rd)<br>MEPersonal Lock<br>Lock Seding<br>Code Field                                                                                                    | Load Imber and RT ALL] Button!!! (Average : 0.0 second ), Test Fail: 0 (Rate: 0                                                                                                    | Click <i>A</i> Phone 01 ) 0%) Phone01 [V        | ersion Info) (Fail | E Dupli [RB]     | Se Contraction of the second second sec                                                                                                    | T: 0 F:<br>SAMS | JN G<br>ELECTRONICS  | 0(0.0%)                  |      |
| Input IMEI Nu<br>Status Press [STA<br>Result None<br>Time 0.0 second<br>Fail(%) Total Test:<br>Phone 01<br>INUm,<br>El Num(3rd)<br>El Num(3rd)<br>El Num(3rd)<br>Status Phone Key<br>Subset UnLock Key<br>Subset UnLock Key<br>Subset UnLock Key<br>Subset UnLock Key<br>Subset UnLock Key<br>Subset UnLock Key                                                                                                    | Load Imber and RT ALL] Button!!! (Average : 0.0 second ), Test Fail: 0 (Rate: 0                                                                                                    | Click <i>A</i> Phone 01 ) 0%) Phone01 [V        | ersion Info) (Fail | E Dupli [RB]     | Se Contraction of the second second s | T: 0 F:<br>SAMS | UN G<br>ELECTRONICS  | 0(0.0%)                  |      |
| Input IMEI Nu<br>Status Press [STA<br>Result None<br>Time 0.0 second<br>Fail(%) Total Test:<br>Phone 01<br>INUm,<br>El Num(3rd)<br>El Num(3rd)<br>El Num(3rd)<br>Status Phone Key<br>Subset UnLock Key<br>Subset UnLock Key<br>Subset UnLock Key<br>Master Key                                                                                                    | Load Imber and RT ALL] Button!!! (Average : 0.0 second ), Test Fail: 0 (Rate: 0                                                                                                    | Click <i>A</i> Phone 01 0%) Phone01 [V          | ersion Info) (Fail | EI Dupli [RB]    | Se Contraction of the second second s | T: 0 F:<br>SAMS | UN G<br>ELECTRONICS  | 0(0.0%)<br>Start         |      |
| Input IMEI Nu<br>Status Press [STA<br>Result None<br>Time 0.0 second<br>Fail(%) Total Test:<br>Phone 01<br>UNUM, 0 0 0<br>El Num(3rd) 0 0<br>El Num(3rd) 0 0<br>Code Field<br>Vetwork UnLock Key<br>Subset UnLock Key<br>Subset UnLock Key<br>Master Key                                                                                                    | Load Imber and Imber and I | Click <i>A</i> Phone 01 0%) Phone01 [V          | ersion Info) (Fail | IEI Dupli [RB]   | Ise I I I I I I I I I I I I I I I I I I                                                                                                    | T: 0 F:<br>SAMS | LING<br>ELECTRONICS  | 0(0.0%)<br>Start         |      |
| Input IMEI Nu<br>Status Press [STA<br>Result None<br>Time 0.0 second<br>Fail(%) Total Test:<br>Phone 01<br>UNUM<br>El Num(3rd)<br>El Num(3rd)<br>El Num(3rd)<br>Status Phone 01<br>Num<br>El Num(3rd)<br>Status Phone 01<br>Num<br>El Num(3rd)<br>Status Phone 01<br>Num<br>El Num(3rd)<br>Status Phone 01<br>Num<br>El Num(3rd)<br>Status Phone 01<br>Num<br>Status Phone 01<br>Num<br>Status Phone 01<br>Num<br>Status Phone 01<br>Num<br>Status Phone 01<br>Num<br>Status Phone 01<br>Status Phone 01<br>Num<br>Status Phone 01<br>Status Phone 01 | Load Imber and Imber and I | Click <i>A</i> Phone 01 ) 0%) Phone01 [V        | ancel              | IEI Dupli [RB]   | ISE S C                                                                                                    | T: 0 F:<br>SAMS | IN G<br>ELECTRONICS  | 0(0.0%)<br>Start         |      |
| Input IMEI Nu<br>Status Press [STA<br>Result None<br>Time 0.0 second<br>Fail(%) Total Test:<br>                                                                                                    | Load Imber and Imber and I | Click <i>A</i> Phone 01 ) .0%) Phone01 [V Vum   | ancel              | MEI Dupli [RB]   | ISE IN CONTRACTOR                                                                                                    | T: 0 F:<br>SAMS | ELECTRONICS          | 0(0.0%)<br>Start<br>Stop |      |
| Input IMEI Nu                                                                                                    | Load                                                                                                    | Click <i>A</i> Phone 01 ) .0%) Phone01 [V Vum   | ersion Info] [Fail | MEI Dupli [RB]   | Se Contraction of the second second s | T: 0 F:<br>SAMS | UN G<br>ELECTRONICS  | 0(0.0%)<br>Start<br>Stop |      |

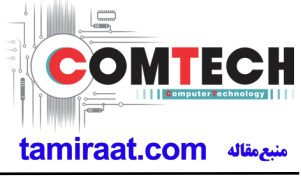

| 16. (1) Click Start $\rightarrow$ (2)Input IMEI writing ID and Password & OTP $\rightarrow$ (3)Input Ticket No                                                                                                    |
|----------------------------------------------------------------------------------------------------|
|                                                                                                    |
| Model name HW Ver REVOA SKU GT-N70023ADBT IDB Serv HOME(GUM) Kell Type Block Cell                                                                                                    |
| PGM Veri DASEUL_V2.2.3873.49 Process MEI Write(M) - MEI Check(M)                                                                                                    |
| Phone 01                                                                                                    |
| Status Press [START ALL] Button!!!  Result None                                                                                                    |
| Time 0.0 second (Average : 0.0 second)                                                                                                    |
| Fail(%) Total Test: 0, Test Fail: 0 (Rate: 0.0%)                                                                                                    |
| Phone 01 USSRD                                                                                                    |
| Estatus; PhoneSUL [Inte] PhoneSUL [Inte] PhoneSUL [Inte] PASSWORD PASSWORD |
| MEVersonal Lock     orp     ELECTRONICS     ELECTRONICS                                                                                                    |
| Network United Kay 422                                                                                                    |
|                                                                                                    |
| 3 ToletNo Stor                                                                                                    |
| CANCE Reset                                                                                                    |
|                                                                                                    |
| Auro Rocoe Setting                                                                                                    |
|                                                                                                    |
| ※ OTP(One time Password) : OTP is valid for 6 hours.                                                                                                    |
| After that you can get new OTP by click the "Eorgotten your IMEL OTP PW or                                                                                                    |
| Crete new IMELOTP PW" button.                                                                                                    |
|                                                                                                    |
|                                                                                                    |
| S H-P svc > HHP svc HOME                                                                                                    |
| HHP svc DRM Client Download (for NASCA ActiveX / for NASCA 32Bit OS / for NASCA 64Bit<br>HOME OS / for Non-NASCA 32/64Bit OS)                                                                                                    |
| IMELOTP PASSWORD : Not available                                                                                                    |
| Forgotten your IMELOTP PW or Create new IMELOTP PW                                                                                                    |
| 웹 페이지의 메시지                                                                                                    |
|                                                                                                    |
| NEW IMEI OTP PASSWORD : SLD12HBJ                                                                                                    |
|                                                                                                    |
|                                                                                                    |
|                                                                                                    |
|                                                                                                    |
|                                                                                                    |
|                                                                                                    |
|                                                                                                    |
|                                                                                                    |
|                                                                                                    |

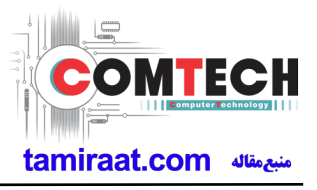

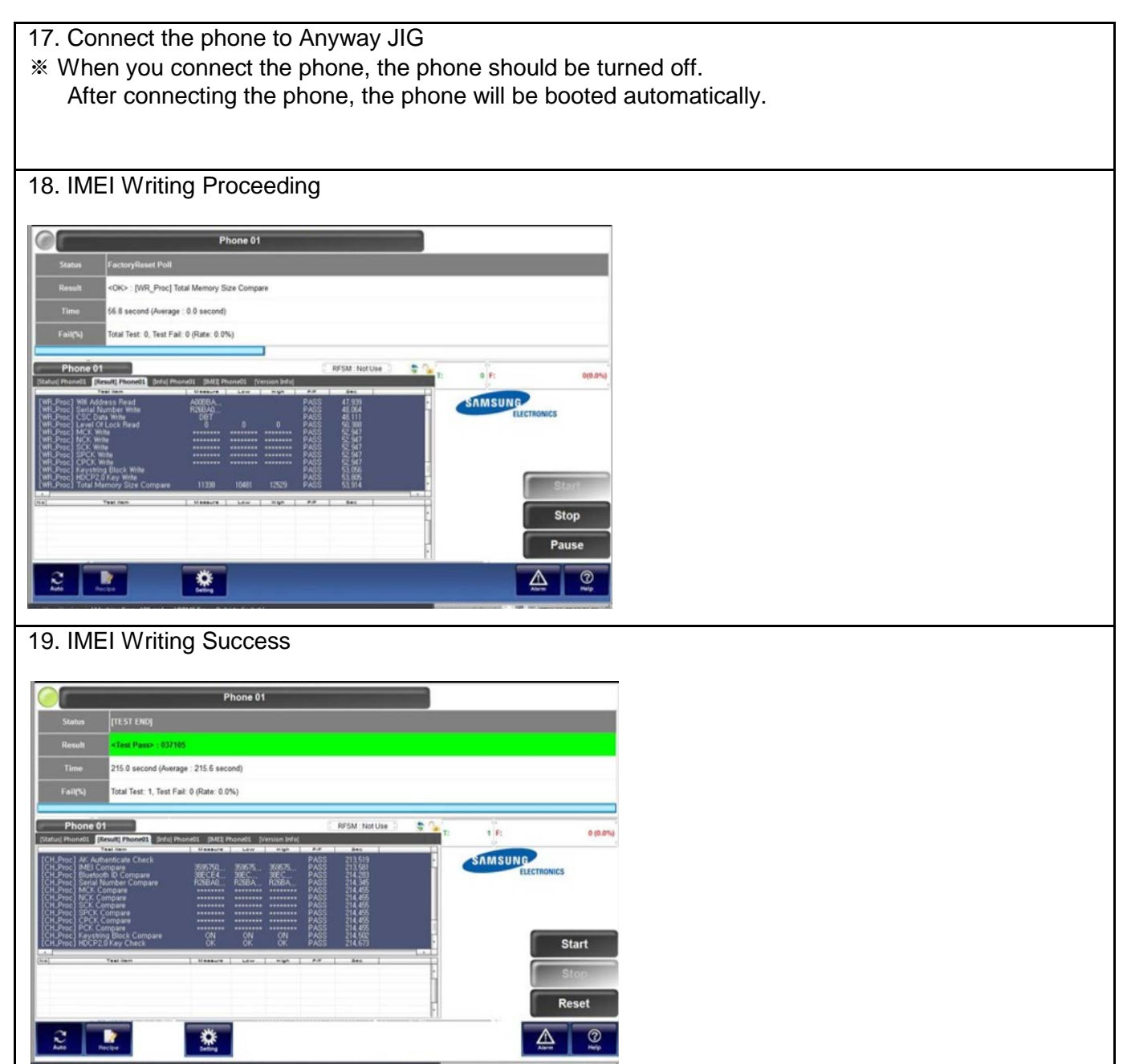

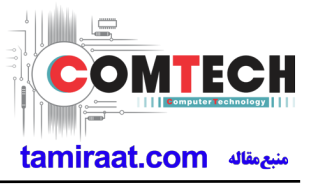

## 6-4. RF Calibration

## 6-4-1. Required items in order to calibrate RF

- Installation program: RF Calibration Program
- Daseul\_Launcher\_vx.x.xx.exe
- Daseul\_CAL\_ALL\_Runtime\_x.x.xxx.x.CAB
- Model File
- : SM-xxxx\_OPEN\_CALIBRATION\_Ver\_x.x.xxx.CAB

#### **\*** It is required to use the latest program.

- Mobile Phone
- R&S CMW500
- E3632A Power Supply
- GPIB Cable (2ea)
- JIG BOX (S103)
- Adapter
- UART Serial Cable
- IF Cable (GH81-11962W)

#### ✤ Table of test cables

| RF Cable<br>(Manual) | GH81-11962M<br>(2ea)<br>1.2T, 102mm | GH81-11962U<br>(2ea)<br>1.2T, 102mm |                |
|----------------------|-------------------------------------|-------------------------------------|----------------|
| 4 Port Divider       | GH81-11962A                         | GH81-11962B                         | GH81-11962E    |
|                      | Divider                             | Divider Cable                       | 50Ω terminator |

Confidential and proprietary-the contents in this service guide subject to change without prior notice

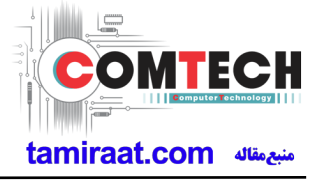

#### Setting

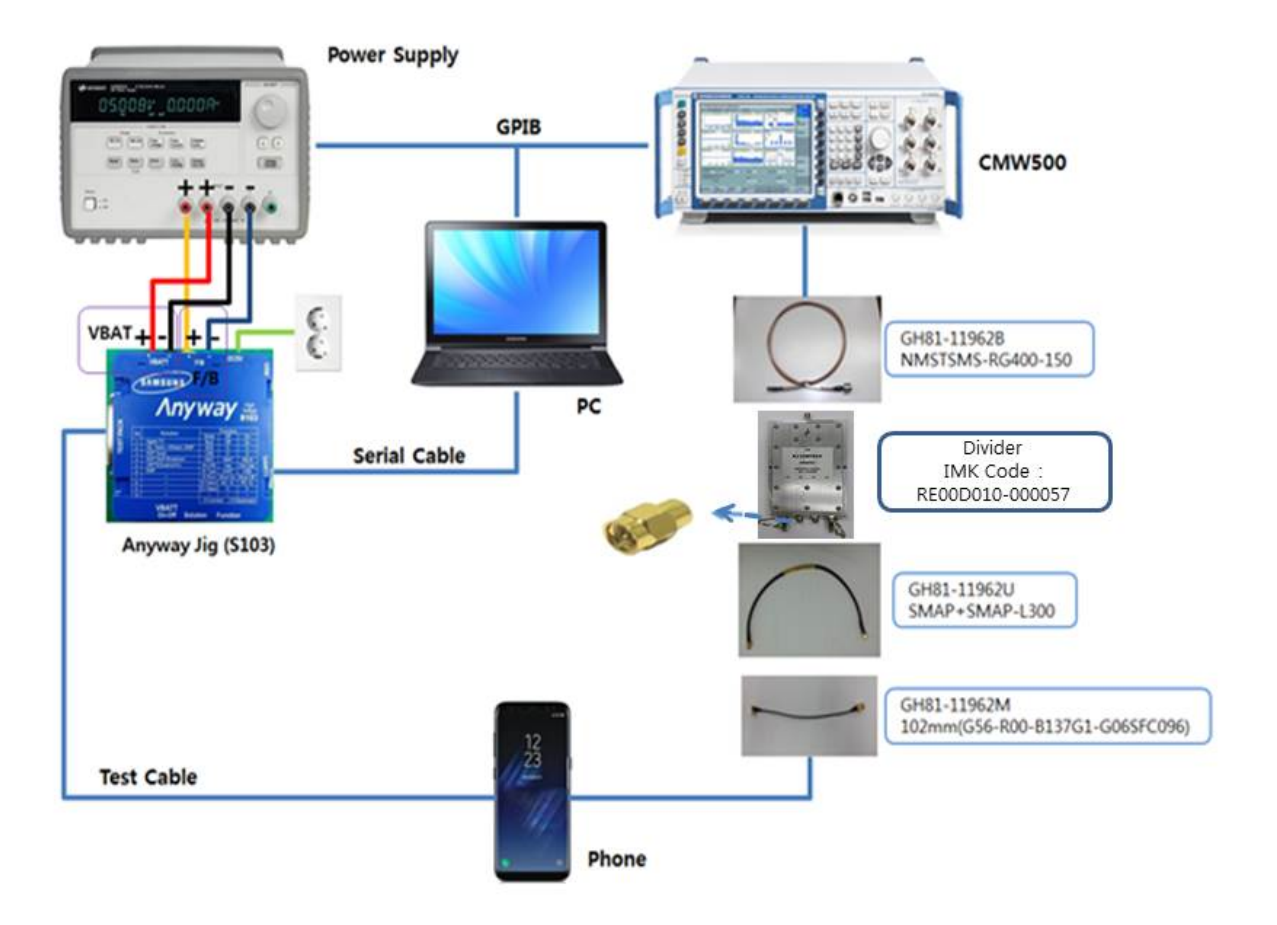

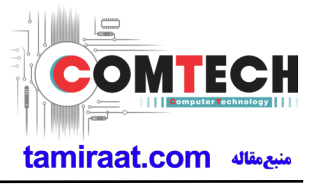

## 6-4-2. RF Calibration Program

- 1. Run the RF Calibration Program Launcher, 'DASEUL\_Launcher\_vx.x.xx.exe'.
- SM-G965D\_OPEN\_CALIBRATION\_Ver\_3.1.352.3.CAB
- BASEUL\_Launcher\_v4.0.0.exe
- BASEUL\_CAL\_ALL\_Runtime\_3.1.353.0\_r00608.CAB

#### 2. Check the 'Calibration' option and Click 'Extract & Run'.

| No.                        | Processin   | g                          | Status                     |
|----------------------------|-------------|----------------------------|----------------------------|
| 1 ::: Start Normal Mode :: |             | Normal Mode :::            | Complete                   |
|                            |             |                            |                            |
|                            |             |                            |                            |
| Selec                      | t Extract P | rocess                     |                            |
| √ Ri                       | untime      | DASEUL_Runtime_Ver_3.1.353 | 3.0.CAB                    |
| SI                         | MD F/T      |                            |                            |
| PI                         | BA F/T      |                            |                            |
| C                          | alibration  | r00608   SM-G965D_OPEN_CA  | LIBRATION_Ver_3.1.352.3.CA |
| C                          | AL 2nd      |                            |                            |
| Fi                         | nal Auto    |                            |                            |
| 🗌 Fi                       | nal 2nd     |                            |                            |
| II                         | 1EI         |                            |                            |
| - N                        | /LAN        |                            |                            |
| G                          | PS          |                            |                            |
|                            |             |                            |                            |

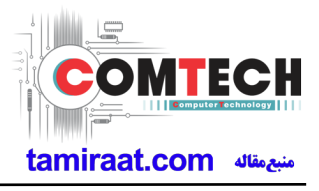

## 3. Check the 'CAL' and open the model file, then select 'Start' button.

| 🗄 DASEUL Launcher+                                                                                                    |                                          |                                                         | Ver 1.0.1.5(2015-12-14)         |              |
|----------------------------------------------------------------------------------------------------|------------------------------------------|---------------------------------------------------------|---------------------------------|--------------|
| File Window Mode                                                                                                    | Setting                                  |                                                         |                                 |              |
| Main Tree $	arrow 	floar 	imes 	imes$ | Model<br>H/W Ver                         | sku<br>csc                                              | Runtime Ver<br>Modelcab Ver     |              |
| System Configuration                                                                                                    | S/W Ver<br>Select Sequence               | Buyer                                                   | DB Server                       | <b>-</b> ₽ × |
| HW Hardware Configuration                                                                                                    | Sequence                                 | View                                                    |                                 |              |
| CAL Signal Loss Configuration                                                                                                    | Salart                                   | elect Sequence Fi                                       | iles & Login                    |              |
| Channel Configuration                                                                                                    | Select The Sequence<br>Deploy Path :     | File<br>⊂ C:₩DIST₩DASEUL                                | ange the permission, join, etc. |              |
| BA<br>ND<br>Engine Frequency                                                                                                    | SMD F/T                                  |                                                         | •                               |              |
| Main     The Information                                                                                                    | Deploy Path CAL2nd                       | SM-G965D_OPEN_CALIBRATION_Ver_3. 1.35                   | 2.3.seq                         |              |
| Local SPC                                                                                                    | C:WDISTWDASEUL FINAL<br>FINAL2nd         |                                                         | •                               | I            |
| ✓ Kalana Analysis Daseul Log                                                                                                    |                                          |                                                         |                                 |              |
|                                                                                                    | GPS<br>BT                                |                                                         | •<br>•<br>•                     |              |
| < >                                                                                                    | Skip Cofiguration<br>Resolution : 1024 x | Dialog Permission : Operator<br>768   Change Permission | Exit                            |              |

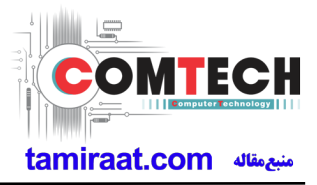

## 4. Change the Line Type to 'Block Cell' and disable 'Smart Cloud Cell'.

| Set System Cor                                                                                                    | stem Configuration                                                                                                   | on                                                                                          | X                                          |
|----------------------------------------------------------------------------------------------------|----------------------------------------------------------------------------------------------------|---------------------------------------------------------------------------------------------|--------------------------------------------|
| Test Process<br>[Process] [Master] [Slave]<br>SMD F/T □ □<br>PBA F/T □ □<br>Calibration ▼ □<br>Calibration 2ND □ □<br>Final Auto                                                                                                    | Test Condition<br>Calibration<br>Real CAL Cycle: on every<br>20  default CALs<br>Calibration Mode : FDT              | System Config.<br>Language Korean<br>Line Name LINE(temp)<br>Line Type Block Cell           | Model<br>Information<br>Hardware<br>Config |
| Final Auto 2ND Final Manual Final Manual Fin | Final       Supply RF Signal by       Conduction       Reset Loss Correction Count       Test Mode :       Signaling | # of Phone 1<br>Start Number 0f UI 1 Start Number 0f Jig 1 IP Address 10.60.157.50 SKD Mode | Signal Loss<br>Config.                     |
| STA Check  STA Reset WLAN GPS                                                                                                    | WLAN<br>Test Mode : WLan                                                                                             | MultiSharing(CMWS) Developer Mode Advanced Separating(ADS) SubpartsLife                     | MSTS<br>Calibration                        |
| WLAN<br>Power Off-On before WLAN<br>Bluetooth<br>LCIA<br>Merge 2G3G Block Rad.                                                                                                    | Use RFSM Use Second PC Save ODS Merge Felica Cal OQC Reset                                                           | Operation Condition<br>Operation<br>Condition<br>SeeLog                                     | End Band<br>Engine Freq.                   |
| Process Order                                                                                                    | IBI Reset                                                                                                    | IMEI SVC&Repair Option                                                                      |                                            |

# tamiraat.com منيعمتاك

## 6. Level 1 Repair

5. Set the GPIB address of MSTS(CMW500) and Power Supply(E3632A) to enter 'Hardware Config' and 'Save'. (Check the GPIB address of equipments in advance)

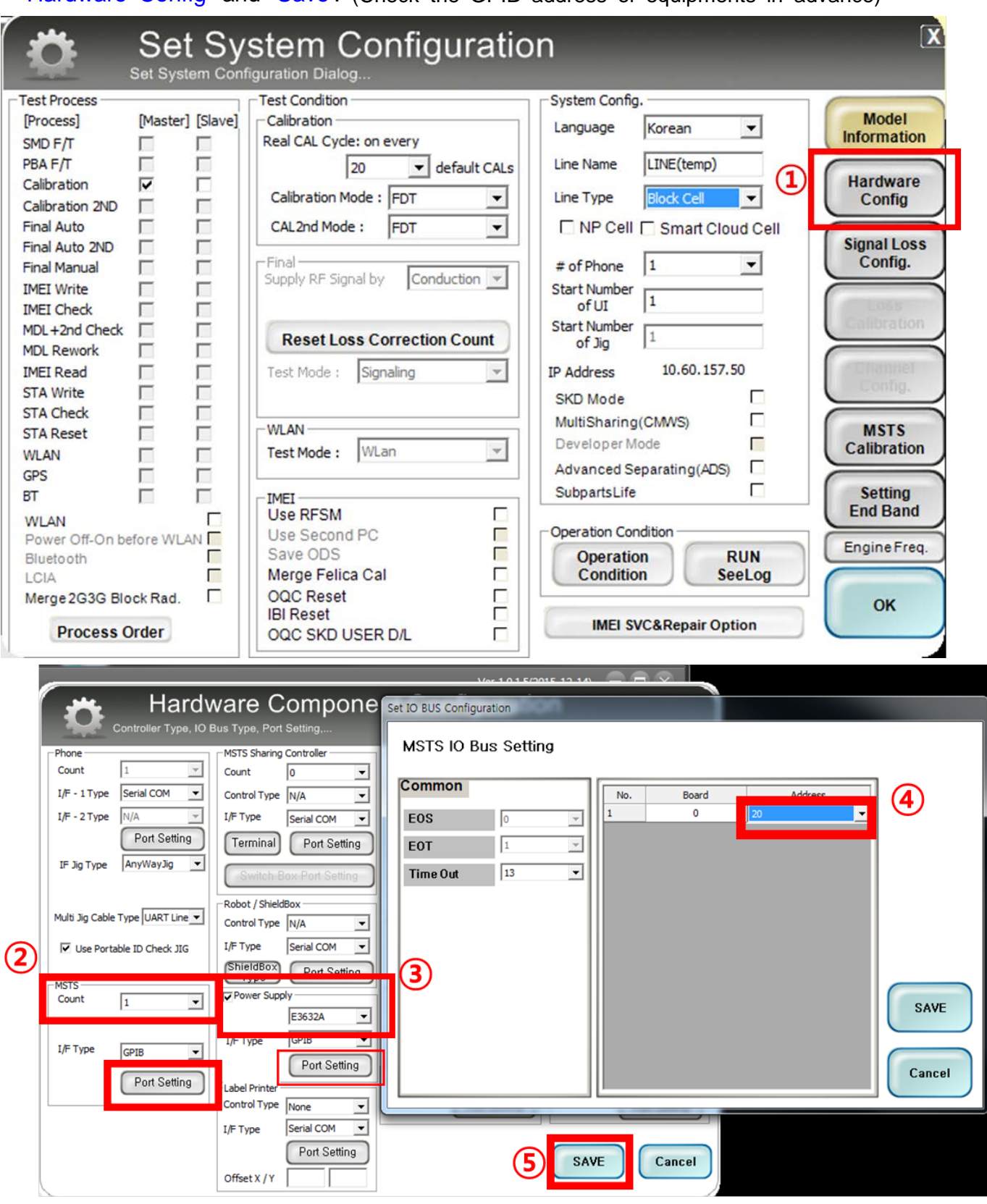

Confidential and proprietary-the contents in this service guide subject to change without prior notice

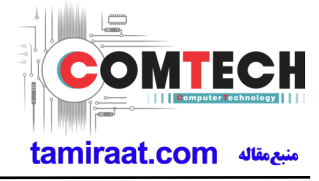

|                                                                                                    |                                                                                                    | completing an settings:                                                                    |                                                                                                    |
|----------------------------------------------------------------------------------------------------|----------------------------------------------------------------------------------------------------|--------------------------------------------------------------------------------------------|----------------------------------------------------------------------------------------------------|
| 💍 Set Sy                                                                                                    | /stem Configurat                                                                                                    | ion                                                                                        | X                                                                                                    |
| Set System Cor                                                                                                    | ntiguration Dialog                                                                                                    |                                                                                            |                                                                                                    |
| Test Process                                                                                                    | Test Condition                                                                                                    | System Config.                                                                             |                                                                                                    |
| [Process] [Master] [Slave]                                                                                                    | Calibration                                                                                                    | Language Korean 👻                                                                          | Model                                                                                                    |
| SMD F/T                                                                                                    | Real CAL Cycle: on every                                                                                                    |                                                                                            | Information                                                                                                    |
| PBA F/T                                                                                                    | 20 👻 default CAL                                                                                                    | s Line Name LINE(temp)                                                                     |                                                                                                    |
| Calibration 🔽 🗌                                                                                                    |                                                                                                    |                                                                                            | Hardware                                                                                                    |
| Calibration 2ND                                                                                                    | Calibration Mode : FDT                                                                                                    | Line Type Block Cell 💌                                                                     | Config                                                                                                    |
| Final Auto                                                                                                    | CAL2nd Mode : FDT 👻                                                                                                    | NP Cell Smart Cloud Cell                                                                   |                                                                                                    |
| Final Auto 2ND                                                                                                    |                                                                                                    |                                                                                            | Signal Loss                                                                                                    |
| Final Manual                                                                                                    | Final                                                                                                    | # of Phone 1                                                                               | Config.                                                                                                    |
| IMEI Write                                                                                                    | Supply RF Signal by Conduction                                                                                                    | Start Number                                                                               |                                                                                                    |
| IMEI Check                                                                                                    |                                                                                                    | ofUI 1                                                                                     | Loss                                                                                                    |
| MDL+2nd Check 🔲 🕅                                                                                                    | Paget Loss Correction Count                                                                                                    | Start Number                                                                               | Galibration                                                                                                    |
| MDL Rework                                                                                                    | Reset Loss Correction Count                                                                                                    | of Jig [-                                                                                  |                                                                                                    |
| IMEI Read                                                                                                    | Test Mode : Signaling                                                                                                    | IP Address 10.60.157.50                                                                    | - Channel                                                                                                    |
| STA Write                                                                                                    |                                                                                                    | SKD Mode                                                                                   | Config.                                                                                                    |
| STA Check 🔲 🔲                                                                                                    |                                                                                                    | MultiSharing(CMM/S)                                                                        |                                                                                                    |
| STA Reset 🔽                                                                                                    | WLAN                                                                                                    |                                                                                            | MSTS                                                                                                    |
| WLAN E                                                                                                    | Test Mode : WLan                                                                                                    | Developer Mode                                                                             | Calibration                                                                                                    |
| GPS E                                                                                                    |                                                                                                    | Advanced Separating(ADS)                                                                   |                                                                                                    |
| BT 🗖                                                                                                    | - IMEI                                                                                                    | SubpartsLife                                                                               | Setting                                                                                                    |
| WIAN D                                                                                                    | Use RFSM                                                                                                    |                                                                                            | End Band                                                                                                    |
| Power Off-On before WLAN                                                                                                    | Use Second PC                                                                                                    | Operation Condition                                                                        |                                                                                                    |
| Bluetooth                                                                                                    | Save ODS                                                                                                    | Operation RUN                                                                              | Engine Freq.                                                                                                    |
| LCIA                                                                                                    | Merge Felica Cal                                                                                                    | Condition SeeLog (1)                                                                       |                                                                                                    |
| Merge 2G3G Block Rad.                                                                                                    | OQC Reset                                                                                                    |                                                                                            | ОК                                                                                                    |
| Drocose Order                                                                                                    | IBI Reset                                                                                                    | IMEI SVC&Repair Option                                                                     |                                                                                                    |
| Process order                                                                                                    | OQC SKD USER D/L                                                                                                    |                                                                                            |                                                                                                    |
|                                                                                                    |                                                                                                    |                                                                                            |                                                                                                    |
| - DASEUL - SIV-GSOSF                                                                                                    |                                                                                                    |                                                                                            |                                                                                                    |
|                                                                                                    |                                                                                                    |                                                                                            | Distance in the second                                                                                                    |
| Model Model name                                                                                                    | H/W Ver EMUL 0.2 SKU<br>S/W Ver None C SC                                                                                                    | XX DB Serv HOME(GUMI) Cell<br>1 Buyer XX PC                                                | Type Block Cell<br>NO. NONE                                                                                                 |
| Model Model name Process Calibration(M)                                                                                                    | HW Ver EMUL 0.2 SKU<br>SW Ver None CSC                                                                                                    | xx DB Serv HOME(GUMI) Cell<br>1 Buyer XX PC                                                | Type Block Cell<br>NO. NONE                                                                                                 |
| Model Model name Process Calibration(M) PGM Ver DASEUL_v3.1.336.0 / Calibratio                                                                                                    | HW Ver EMUL 0.2 SKU<br>SW Ver None CSC<br>on(r00587)                                                                                                    | XX DB Serv HOME(GUMI) Cell<br>1 Buyer XX PC                                                | Type Block Cell<br>NO. NONE                                                                                                 |
| Model Model name<br>Process Calibration(M)<br>PGM Ver DASEUL_v3.1.336.0 / Calibratio                                                                                                    | HW Ver EMUL 0.2 SKU<br>SW Ver None CSC<br>on(r00587)                                                                                                    | XX DB Serv HOME(GUMI) Cell<br>1 Buyer XX PC                                                | Type Block Cell<br>NO. NONE                                                                                                 |
| Model Model name<br>Process Calibration(M)<br>PGM Ver DASEUL_v3.1.336.0 / Calibratic                                                                                                    | HW Ver EMUL 0.2 SKU<br>SW Ver None CSC<br>on(r00587)<br>Phone 01                                                                                                    | хх DB Serv HOME(GUMI) Cell<br>1 Buyer XX PC<br>Cur Cнк Path Loss Mease                     | Type Block Cell<br>NO. NONE<br>ure Mode                                                                                     |
| Model Model name<br>Process Calibration(M)<br>PGM Ver DASEUL_v3.1.336.0 / Calibratic                                                                                                    | Hw Ver EMUL 0.2 SKU<br>SW Ver None CSC<br>on(r00587)<br>Phone 01                                                                                                    | хх DB Serv HOME(GUMI) Cell<br>1 Buyer XX PC<br>Cur Cнк Path Loss Mease                     | Type Block Cell<br>NO. NONE                                                                                                 |
| Model Model name Process Calibration(M) PGM Ver DASEUL_v3.1.336.0 / Calibratic Status Press [START ALL]                                                                                                    | HW Ver EMUL 0.2 SKU<br>SW Ver None CSC<br>on(r00587)<br>Phone 01                                                                                                    | хх DB Serv HOME(GUMI) Cell<br>1 Buyer XX PC<br>Cur Cнк Path Loss Measu                     | Type Block Cell<br>NO. NONE                                                                                                 |
| Model         Model name           Process         Calibration(M)           PGM Ver         DASEUL_v3.1.336.0 / Calibratic           Status         Press [START ALL]           Result         None                                                                                                    | HW Ver EMUL 0.2 SKU<br>SW Ver None CSC<br>on(r00587)<br>Phone 01                                                                                                    | хх DB Serv HOME(GUMI) Cell<br>1 Buyer XX PC<br>CUR CHK Path Loss Measu                     | Type Block Cell<br>NO. NONE                                                                                                 |
| Model         Model name           Process         Calibration(M)           PGM Ver         DASEUL_v3.1.336.0 / Calibratic           Status         Press [START ALL]           Result         None           Time         0.0 second (Average                                                                                                    | HW Ver EMUL 0.2 SKU<br>SW Ver None CSC<br>on(r00587)<br>Phone 01<br>] Button!!!<br>e : 0.0 second)                                                                                                    | ) xx DB Serv HOME(GUMI) Cell<br>1 Buyer XX PC<br>СUR СНК Path Loss Measu                   | Type Block Cell<br>NO. NONE                                                                                                 |
| Model         Model name           Process         Calibration(M)           PGM Ver         DASEUL_v3.1.336.0 / Calibration           Status         Press [START ALL]           Result         None           Time         0.0 second (Average                                                                                                    | Hww Ver         EMUL 0.2         sku           sw Ver         None         CsC           on(r00587)         Phone 01                                                                                                    | ) xx DB Serv HOME(GUMI) Cell<br>1 Buyer XX PC<br>СUR CHK Path Loss Measu                   | Type Block Cell<br>NO. NONE                                                                                                 |
| Model         Model name           Process         Calibration(M)           PGM Ver         DASEUL_v3.1.336.0 / Calibratic           Status         Press [START ALL]           Result         None           Time         0.0 second (Average<br>Fail(%)                                                                                                    | Hw Ver         EMUL 0.2         sku           sw Ver         None         CsC           on(r00587)         Phone 01                                                                                                    | ) xx DB Serv HOME(GUMI) Cell<br>1 Buyer XX PC<br>СUR СНК Path Loss Measu                   | Type Block Cell<br>NO. NONE                                                                                                 |
| Model         Model name           Process         Calibration(M)           PGM Ver         DASEUL_v3.1.336.0 / Calibratic           Status         Press [START ALL]           Result         None           Time         0.0 second (Average           Fail(%)         Total Test: 0, Test F                                                                                                    | Hw Ver         EMUL 0.2         sku           sw Ver         None         CsC           on(r00587)         Phone 01                                                                                                    | XX DB Serv HOME(GUMI) Cell<br>1 Buyer XX PC<br>CUR CHK Path Loss Measu<br>R:-              | Type Block Cell<br>NO. NONE                                                                                                 |
| Model     Model name       Process     Calibration(M)       PGM Ver     DASEUL_V3.1.336.0 / Calibratic       Status     Press [START ALL]       Result     None       Time     0.0 second (Average       Fail(%)     Total Test: 0, Test F                                                                                                    | Hw Ver         EMUL 0.2         sku           sw Ver         None         CsC           on(r00587)         Phone 01                                                                                                    | XX DB Serv HOME(GUMI) Cell<br>1 Buyer XX PC<br>CUR CHК Path Loss Measu<br>R:-              | Type Block Cell<br>NO. NONE                                                                                                 |
| Model     Model name       Process     Calibration(M)       PGM Ver     DASEUL_V3.1.336.0.7 Calibratic       Status     Press [START ALL]       Result     None       Time     0.0 second (Average       Fail(%)     Total Test: 0, Test F       U/N : -     -                                                                                                    | Hw Ver         EMUL 0.2         sku           sw Ver         None         Csc           on(r00587)         Phone 01                                                                                                    | xx DB Serv HOME(GUMI) Cell<br>1 Buyer XX PC<br>CUR CHK Path Loss Measu<br>R : -            | Type Block Cell<br>NO. NONE<br>ure Mode                                                                                     |
| Model       Model name         Process       Calibration(M)         PGM Ver       DASEUL_V3.1.336.0 / Calibratic         Status       Press [START ALL]         Result       None         Time       0.0 second (Average         Fail(%)       Total Test: 0, Test F         U/N : -       Phone 01         [Info] P       [Info] P         Time       None01                                                                                                    | Hw Ver         EMUL 0.2         sku           sw Ver         None         CSC           on(r00587)         Phone 01                                                                                                    | xx DB Serv HOME(GUMI) Cell<br>1 Buyer XX PC<br>CUR CHK Path Loss Measu<br>R:-              | Type Block Cell<br>NO. NONE<br>ure Mode                                                                                     |
| Model       Model name         Process       Calibration(M)         PGM Ver       DASEUL_v3.1.336.0 / Calibratic         Status       Press [START ALL]         Status       Press [START ALL]         Result       None         Time       0.0 second (Average         Fail(%)       Total Test: 0, Test F         U/N : -       Phone 01         Status] Phone01       [Result] Phone01         Time       No:         Istatus] Phone01       [Result] Phone01         Time       No:         Status] Oli       SetTestNV                                                                                                    | Hww Ver         EMUL 0.2         sku           sww Ver         None         CSC           on(r00587)         Phone 01         CSC           i] Button!!!                                                                                                    | xx     DB Serv. HOME(GUMI) Cell       1     Buyer     XX       CUR CHK     Path Loss Measu | Type Block Cell<br>NO. NONE<br>ure Mode                                                                                     |
| Model     Model name       Process     Calibration(M)       PGM Ver     DASEUL_v3.1.336.0 / Calibratic       Status     Press [START ALL]       Result     None       Time     0.0 second (Average       Fail(%)     Total Test: 0, Test F       U/N : -     -       Phone 01     [Info] P       Time     0.0 second [Info] P       Ins8:05 01     SetTestNV       11:38:05 01     EndCalibration       11:38:05 01     CAL_STA, CMC                                                                                                    | Hww Ver     EMUL 0.2     SKU       SW Ver     None     CSC       csc     CSC       phone 01     CSC         i Button!!!         e : 0.0 second)         Fail: 0 (Rate: 0.0%)         2DBC   Phone01 (Version Info) [Fail] All    Status       estIVV Init Complete   Callbration Init CAL_START Ver Init Complete                                                                                                    | xx     DB Serv HOME(GUMI) Cell       1     Buyer     XX       CUR CHK     Path Loss Measu  | Type Block Cell<br>NO. NONE<br>ure Mode<br>0(0.0%)                                                                          |
| Model         Model Iname           Process         Calibration(M)           PGM Ver         DASEUL_v3.1.336.0 / Calibratic           Status         Press [START ALL]           Status         Press [START ALL]           Result         None           Time         0.0 second (Average           Fail(%)         Total Test: 0, Test F           U/N : -         Phone 01           Time         No.1 Second [Info] P           Time         No.2 Second [Info] P           Time         No.2 Second [Info] P           Time         No.2 Second [Info] P           U/N : -         Emm           11:38:05         01           Second [Result] Phone01         EndCalibration           11:38:05         01           SetTestNV         SetTestNV           11:38:05         01           SetTestNV         SetTestNV                                                                                                    | Hww Ver     EMUL 0.2     sku       sww Ver     None     CSC       sww Ver     None     CSC       on(r00587)     Phone 01     Image: Second (Complete Second (Complete Second (Complete Section Second (Complete Section Second (Complete Section Second (Complete Section Section Section Section Second (Complete Section Section | xx     DB Serv HOME(GUMI) Cell       1     Buyer     XX       CUR CHK     Path Loss Measu  | Type Block Cell<br>NO. NONE<br>ure Mode<br>0(0.0%)                                                                          |
| Model         Model Iname           Process         Calibration(M)           PGM Ver         DASEUL_v3.1.336.0 / Calibratic           Status         Press [START ALL]           Status         Press [START ALL]           Result         None           Time         0.0 second (Average           Fail(%)         Total Test: 0, Test F           U/N : -         Phone 01           Times:         0.0 setTestNV           Status] Phone01         [Result] Phone01           Times:         0.0 setTestNV           SetTestNV         SetTestNV           11:38:05:         01           Status:         FactoryTestLog, Factor           11:38:05:         01           Time:         SetTestNV           11:38:05:         01           Status:         FactoryTestLog, Factor           11:38:05:         01           Status:         SetTestNV           11:38:05:         01           Status:         SetTestNV           11:38:05:         01           Status:         SetTestNV                                                                                                    | Hww Ver     EMUL 0.2     sku       sw Ver     None     CSC       sw Ver     None     CSC       on(r00587)     Phone 01     CSC       i Button!!!                                                                                                    | хх DB Serv HOME(GUMI) Cell<br>1 Buyer XX PC<br>CUR CHK Path Loss Measu<br>R:-              | Type Block Cell NO. NONE Ure Mode O(0.0%)                                                                                   |
| Model         Model Iname           Process         Calibration(M)           PGM Ver         DASEUL_v3.1.336.0 / Calibratic           Status         Press [START ALL]           Status         Press [START ALL]           Result         None           Time         0.0 second (Average           Fail(%)         Total Test: 0, Test F           U/N : -         Phone 01           Time         No.1 Second [Info] P           Time         No.2 Second [Info] P           Time         No.2 Second [Info] P           Time         No.2 Second [Info] P           U/N : -         Em           T1:38:05 01         SetTestNV           SetTestNV         SetTestNV           T1:38:05 01         RCCALSTA, CMC           T1:38:05 01         RTCWrite           T1:38:05 01         SetTestNV           SetTestNV         SetTestNV           SetTestNV         SetTestNV                                                                                                    | Hw Ver     EMUL 0.2     sku       sw Ver     None     CSC       sw Ver     None     CSC       on(r00587)     Phone 01     Image: Second (Complete Second (Complete Second (Complete Sective))       Fail: 0 (Rate: 0.0%)     2DBC       Phone01 (Version Info) (Fail) All     Status       Status     Status       Status     Status                                                                                                    | xx     DB Serv HOME(GUMI) Cell       1     Buyer     XX       CUR CHK     Path Loss Measu  | Type Block Cell NO. NONE Ure Mode O(0.0%)                                                                                   |
| Model         Model Iname           Process         Calibration(M)           PGM Ver         DASEUL_v3.1.336.0 / Calibratic           Status         Press [START ALL]           Status         Press [START ALL]           Result         None           Time         0.0 second (Average           Fail(%)         Total Test: 0, Test F           U/N : -         -           Phone 01         Info) P           Time         No.2           Itas:05 01         SetTestNV           SetTestNV         SetTestNV           11:38:05 01         GetTestNV           11:38:05 01         GetTestNV           11:38:05 01         SetTestNV           11:38:05 01         SetTestNV           11:38:05 01         SetTestNV           11:38:05 01         SetTestNV           11:38:05 01         SetTestNV           11:38:05 01         SetTestNV           11:38:05 01         SetTestNV           11:38:05 01         Introvertie           11:38:05 01         UnitTestStep           11:38:05 01         UnitTestStep                                                                                                    | HW Ver     EMUL 0.2     Sku       SW Ver     None     CSC       on(r00587)     CSC       Phone 01     CSC       :] Button!!!                                                                                                    | ) XX DB Serv HOME(GUMI) Cell<br>1 Buyer XX PC<br>CUR CHK Path Loss Measu<br>R:-            | Type Block Cell NO. NONE Ure Mode Ure Mode O(0.0%)                                                                          |
| Model         Model Iname           Process         Calibration(M)           PGM Ver         DASEUL_v3.1336.0 / Calibratic           Status         Press [START ALL]           Status         Press [START ALL]           Result         None           Time         0.0 second (Average           Fail(%)         Total Test: 0, Test F           U/N : -         -           Phone 01         Item           Time         No.           Status] Phone01         Result           No.         EndCalibration           Time         No.           U/N : -         -           Phone01         EndCalibration           Time         No.           Status] Phone01         Result           Status] Phone01         EndCalibration           T1:38:05         01         SetTestNV           SetTestNV         SetTestNV           Status] O         SetTestNV         SetTestNV           T1:38:05         01         SetTestNV           SetTestNV         SetTestNV         SetTestNV           T1:38:05         01         Calibration           T1:38:05         01         SetTestNV           <                                                                                                    | HW Ver     EMUL 0.2     Sku       SW Ver     None     CSC       on(r00587)     CSC       Phone 01     CSC       :] Button!!!                                                                                                    | ) XX DB Serv HOME(GUMI) Cell<br>1 Buyer XX PC<br>CUR CHK Path Loss Measu<br>R:-            | Type Block Cell NO. NONE Ure Mode Ure Mode O(0.0%) CTRONICS                                                                 |
| Model         Model Iname           Process         Calibration(M)           PGM Ver         DASEUL_v3.1.336.0 / Calibratic           Status         Press [START ALL]           Status         Press [START ALL]           Result         None           Time         0.0 second (Average           Fail(%)         Total Test: 0, Test F           U/N : -         -           Phone 01         Info) P           Time         No.           Status) Phone01         Result Second (Average           Fail(%)         Total Test: 0, Test F           U/N : -         -           Phone 01         EndCalibration           Time         No.           Status) Phone01         Result           Time         No.           Status) Phone01         EndCalibration           Times No.         LeadCalibration           Times No.         EndCalibration           Times No.         EndCalibration           Times No.         GetTestNV           Status) Phone01         SetTestNV           Times No.         SetTestNV           Times No.         SetTestNV           Times No.         SetTestNV           Ti                                                                                                    | HW Ver     EMUL 0.2     Sku       SW Ver     None     CSC       on(r00587)     CSC       Phone 01     CSC       :] Button!!!                                                                                                    | ) XX DB Serv HOME(GUMI) Cell<br>1 Buyer XX PC<br>CUR CHK Path Loss Measu<br>R:-            | Type Block Cell<br>NO. NONE<br>ure Mode<br>0(0.0%)<br>CTRONICS                                                              |
| Model         Model Iname           Process         Calibration(M)           PGM Ver         DASEUL_v3.1.336.0 / Calibratic           Status         Press [START ALL]           Result         None           Time         0.0 second (Average           Fail(%)         Total Test: 0, Test F           U/N : -         -           Phone 01         [Info] P           Time         No.1 second (Average           Fail(%)         Total Test: 0, Test F           U/N : -         -           Phone 01         [Info] P           Time         No.2 second (Average           Fail(%)         Total Test: 0, Test F           U/N : -         -           Phone 01         [Info] P           Time         No.2 second (Average           Fail(%)         Total Test: 0, Test F           U/N : -         -           Status) Phone01         [Info] P           Time         No.2 second (Average           I1:38:05 01         SetTestNV           11:38:05 01         SetTestNV           11:38:05 01         SetTestNV           11:38:05 01         SetTestNV           11:38:05 01         UnitTestStep                                                                                                    | HW Ver       EMUL 0.2       Sku         SW Ver       None       CSC         on(r00587)       CSC         Phone 01       CSC         :] Button!!!                                                                                                    | ) XX DB Serv HOME(GUMI) Cell<br>1 Buyer XX PC<br>CUR CHK Path Loss Measu<br>R:-            | Type Block Cell<br>NO. NONE<br>ure Mode<br>0(0.0%)<br>CTRONICS                                                              |
| Model         Model Iname           Process         Calibration(M)           PGM Ver         DASEUL_v3.1336.0 / Calibratic           Status         Press [START ALL]           Status         Press [START ALL]           Result         None           Time         0.0 second (Average           Fail(%)         Total Test: 0, Test F           U/N : -         -           Phone 01         Item           Time         No.           Status] Phone01         Result           No.         EndCalibration           11:38:05         01           SetTestNV         SetTestNV           11:38:05         01           Sol CALISTA, CMC           11:38:05         01           SetTestNV         SetTestNV           11:38:05         01           SetTestNV         SetTestNV           11:38:05         01           11:38:05         01           11:38:05         01           11:38:05         01           11:38:05         01           11:38:05         01           11:38:05         01           11:38:05         01           11:38:05 <td>HW Ver       EMUL 0.2       Sku         SW Ver       None       CSC         on(r00587)       CSC         Phone 01       CSC         :] Button!!!      </td> <td>) XX DB Serv HOME(GUMI) Cell<br/>1 Buyer XX PC<br/>CUR CHK Path Loss Measu<br/>R:-</td> <td>Type Block Cell<br/>NO. NONE<br/>ure Mode<br/>0(0.0%)<br/>CTRONICS</td> | HW Ver       EMUL 0.2       Sku         SW Ver       None       CSC         on(r00587)       CSC         Phone 01       CSC         :] Button!!!                                                                                                    | ) XX DB Serv HOME(GUMI) Cell<br>1 Buyer XX PC<br>CUR CHK Path Loss Measu<br>R:-            | Type Block Cell<br>NO. NONE<br>ure Mode<br>0(0.0%)<br>CTRONICS                                                              |
| Model         Model Iname           Process         Calibration(M)           PGM Ver         DASEUL_v3.1336.07Calibratic           Status         Press [START ALL]           Result         None           Time         0.0 second (Average           Fail(%)         Total Test: 0, Test F           U/N : -         -           Phone 01         Item           Itasus Procell (Result Phone01 [Info] P           Time         No. SetTestNV           Status] Phone01         Result           Status] Fone01         Result Phone01 [Info] P           Time         No. SetTestNV           Status] Pone01         EndCalibration           Time         No. SetTestNV           Status] Pone01         EndCalibration EndC           Times So 01         SetTestNV           Status] Pone01         EndCalibration EndC           Times So 01         SetTestNV           Status] So 01         SetTestNV           Times Stop 01         UnitTestStep UintT           Times Stop 01         UintTestStep Get R           Times 01         UnitTestStep Get N           Times 01         UnitTestStep Get N           Times 01         UintTestStep Get N                                                                                                    | HW Ver     EMUL 0.2     Sku       SW Ver     None     CSC       on(r00587)     CSC       Phone 01     CSC       ] Button!!!     Image: Status status status              | ) XX DB Serv HOME(GUMI) Cell<br>1 Buyer XX PC<br>CUR CHK Path Loss Measu<br>R:-            | Type Block Cell<br>NO. NONE<br>ure Mode<br>0(0.0%)<br>CTRONICS                                                              |
| Model         Model Addition (M)           Process         Calibration (M)           PGM Ver         DASEUL_V3.1.336.0 / Calibratic           Status         Press [START ALL]           Result         None           Time         0.0 second (Average           Fail(%)         Total Test: 0, Test F           U/N : -         Phone 01           Status         Press [START ALL]           Result         None           Time         0.0 second (Average           Fail(%)         Total Test: 0, Test F           U/N : -         Emm           Status] Phone01         [Info] P           Time         No.           SetTestNV         SetTestNV           11:38:05         OI           Sol Calibration         EndCalibration           11:38:05         OI           SetTestNV         SetTestNV           SetTestNV         SetTestNV           11:38:05         InitTestStep           11:38:05         UnitTestStep           11:38:05         UnitTestStep           11:38:05         InitTestStep           11:38:01         UnitTestStep           11:38:03         OI           InitTestStep                                                                                                    | HW Ver       EMUL 0.2       SKU         SW Ver       None       CSC         con(r00587)       CSC         Phone 01       CSC         i] Button!!!       Image: Constraint of the second of the second of the secon                                           | R :-                                                                                       | Type Block Cell<br>NO. NONE<br>ure Mode<br>0(0.0%)<br>CTRONICS                                                              |
| Model         Model Addition (M)           Process         Calibration (M)           PGM Ver         DASEUL_V3.1.336.0 / Calibratic           Status         Press [START ALL]           Result         None           Time         0.0 second (Average           Fail(%)         Total Test: 0, Test F           U/N : -         Phone 01           Status         Press [START ALL]           Result         None           Time         0.0 second (Average           Fail(%)         Total Test: 0, Test F           U/N : -         Phone 01           Status] Phone01         [Info] P           Time         No.           Status] Status Proce01         SetTestNV           T1:38:05         OI         SetTestNV           T1:38:05         OI         SetTestNV           T1:38:05         OI         UnitTestStep           T1:38:05         OI         UnitTestStep         UnitTestStep           T1:38:05         OI         UnitTestStep         Set J           T1:38:05         OI         UnitTestStep         Set J           T1:38:01         UnitTestStep         Ret OI         Instrument           T1:38:13         OI                                                                                                    | HW Ver       EMUL 0.2       SKU         SW Ver       None       CSC         on(r00587)       CSC         Phone 01       CSC         ] Button!!!       E         e : 0.0 second)       2080         Fail: 0 (Rate: 0.0%)       2080         Phone01 (Version Info) [Fail] All       Status         estNV Init Complete<br>alibration Init<br>CAL_START_VD Enable Init Complete<br>estNV Init Complete<br>estNV Init Complete<br>estNV Init Complete<br>estNV Init Complete<br>estNV Init Complete<br>Stilbration Init<br>TestStep MSTS Init Start<br>poen 10Bus<br>IG Solution<br>leftence Current<br>urrent(I) = 0.15201(mA)<br>rence Current = 0.2<br>MSTS Haset<br>Start ALL] Buton!!!                                                                                                    | R :-                                                                                       | Type Block Cell<br>NO. NONE<br>ure Mode<br>0(0.0%)<br>CTRONICS                                                              |
| Model       Model Iname         Process       Calibration(M)         PGM Ver       DASEUL_v3.1336.0 / Calibratic         Status       Press [START ALL]         Result       None         Time       0.0 second (Average         Fail(%)       Total Test: 0, Test F         U/N : -       -         Phone 01       Info P         11:38:05 01       SetTestNV         SetTestNV       SetTestNV         11:38:05 01       SetTestNV         SetTestNV       SetTestNV         11:38:05 01       SetTestNV         SetTestNV       SetTestNV         11:38:05 01       SetTestNV         SetTestNV       SetTestNV         11:38:05 01       SetTestNV         SetTestNV       SetTestNV         11:38:05 01       GetTestNV         11:38:05 01       Informer         11:38:05 01       Informer         11:38:05 01       Informer         11:38:05 01       Informer         11:38:05 01       Informer         11:38:05 01       Informer         11:38:05 01       Informer         11:38:05 01       Informer         11:38:05 01       Informer     <                                                                                                    | HW Ver       EMUL 0.2       SKU         SW Ver       None       CSC         on(r00587)       CSC         Phone 01       CSC         ] Button!!!       2080         e: 0.0 second)       2080         Fail: 0 (Rate: 0.0%)       2080         Phone01 (Version Info) [Fail] All       Status         estNV Init Complete<br>alibration Init<br>CAL_START_V2 Init Complete<br>estNV Init Complete<br>estNV Init Complete<br>estNV Init Complete<br>estNV Init Complete<br>estNV Init Complete<br>StUction Englete<br>Stubertone Uurrent<br>IG Solution<br>Reference Current<br>urrent(I) = 0.15230(mA)<br>rence Current = 0.2<br>MSTS Hesse<br>Stucense Engle         NSTS License<br>Stucense       Status         Status       Status                                                                                                    | R : -                                                                                      | Type Block Cell<br>NO. NONE<br>ure Mode<br>0(0.0%)<br>CTRONICS<br>Start<br>Stor<br>Reset                                    |
| Model       Model Iname         Process       Calibration(M)         PGM Ver       DASEUL_V3.1336.0 / Calibratic         Status       Press [START ALL]         Result       None         Time       0.0 second (Average         Fail(%)       Total Test: 0, Test F         U/N : -       -         Phone 01       Infol Pess [START ALL]         Itime       0.0 second (Average         Fail(%)       Total Test: 0, Test F         U/N : -       -         Phone 01       Infol P         Iti38:05 01       SetTestNV         Status] Phone01       Infol P         Iti38:05 01       SetTestNV         Status] Phone01       EndCalibration         Iti38:05 01       SetTestNV         Status] Phone01       EndCalibration         Iti38:05 01       SetTestNV         Status] Phone01       EndCalibration         Iti38:05 01       SetTestNV         SetTestNV       SetTestNV         Iti38:05 01       SetTestNV         Status       Press         Iti38:05 01       UnitTestStep         Iti38:05 01       Instrument         Iti38:06 01       UnitTestStep                                                                                                    | HW Ver       EMUL 0.2       SKU         SW Ver       None       CSC         on(r00587)       CSC         Phone 01       CSC         ] Button!!!       2080         e: 0.0 second)       2080         Fail: 0 (Rate: 0.0%)       2080         Phone01 (Version Info) [Fail] All       Status         estNV Init Complete<br>alibration Init<br>CAL_START_V2 Init Complete<br>estNV Init Complete<br>estNV Init Complete<br>estNV Init Complete<br>estNV Init Complete<br>estNV Init Complete<br>Stituent 01 (Version Info) [Fail] All         TestStep MSTS Init Start<br>logen IOBus<br>Mitte Init Complete<br>Stuternse Current<br>urent(0) = 0.15230(mA)<br>rence Current = 0.2<br>MSTS Heses<br>Stucense info<br>MSTS License<br>Stucense       Status<br>Status         Status       Status       Status         Status       Status       Status         Status       Status       Status         Status       Status       Status         Status       Status       Status         Status       Status       Status         Status       Status       Status         Status       Status       Status         Status       Status       Status         Status       Status       Status         Status       Status       Status         Status       St                                                                                                    | R : -                                                                                      | Type Block Cell<br>NO. NONE<br>ure Mode<br>0(0.0%)<br>CTRONICS<br>Start<br>Stor<br>Reset<br>Aurm @p                         |
| Model       Model Addition (M)         Process       Calibration (M)         PGM Ver       DASEUL_V3.1.336.0 / Calibratic         Status       Press [START ALL]         Result       None         Time       0.0 second (Average         Fail(%)       Total Test: 0, Test F         U/N : -       Phone 01         Status       Press [START ALL]         Result       None         Time       0.0 second (Average         Fail(%)       Total Test: 0, Test F         U/N : -       Emm         Status] Phone01       Recut! Phone01         Time:       No.         Status] Of CMC.CALSTA       Facto         Time:       No.         SetTestNV       SetTestNV         Time:       SetTestNV         Time:       OI         SetTestNV       SetTestNV         Time:       OI         Time:       OI         Time:       OI         Time:       OI         UnitTestStep       Set J         Time:       OI         Time:       OI         Time:       OI         Time:       OI         Total                                                                                                    | HW Ver       EMUL 0.2       SKU         SW Ver       None       CSC         on(r00587)       CSC         Phone 01       CSC         ] Button!!!       2000         e : 0.0 second)       2000         Fail: 0 (Rate: 0.0%)       2000         Phone01 [Version Info] [Fail] All       Status         estNV Init Complete       2000         2000 [Status]       Status         estNV Init Complete       Status         estNV Init Complete       Status         estNV Init Complete       Status         estNV Init Complete       Status         estNV Init Complete       Status         estNV Init Complete       Status         Status       Status         IS Solution       Status         IS Solution       Status         IS Status       Status         Status       Status         Status       Status         Status       Status         Status       Status         Status       Status         Status       Status         Status       Status         Status       Status         Status       Status                                                                                                    | R : -                                                                                      | Type Block Cell<br>NO. NONE<br>ure Mode<br>0(0.0%)<br>CTRONICS<br>CTRONICS<br>Start<br>Storp<br>Reset<br>Alar (Melp<br>Melp |

6. Press 'OK' to start RF Calibration after completing all settings

Confidential and proprietary-the contents in this service guide subject to change without prior notice

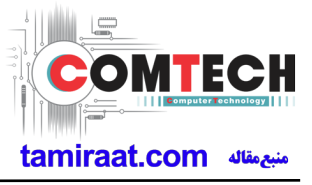

## **Reference Abbreviation**

- AAC: Advanced Audio Coding.
- AVC : Advanced Video Coding.
- BER : Bit Error Rate
- BPSK: Binary Phase Shift Keying
- CA : Conditional Access
- CDM : Code Division Multiplexing
- C/I : Carrier to Interference
- DMB : Digital Multimedia Broadcasting
- EN : European Standard
- ES : Elementary Stream
- ETSI: European Telecommunications Standards Institute
- MPEG: Moving Picture Experts Group
- PN : Pseudo-random Noise
- PS : Pilot Symbol
- QPSK: Quadrature Phase Shift Keying
- RS : Reed-Solomon
- SI : Service Information
- TDM : Time Division Multiplexing
- TS : Transport Stream